| Helping Connect Br                                                                                                    | usiness & Government In Alaska                                                                                                    | Registering in SAM                                                                   |
|----------------------------------------------------------------------------------------------------|----------------------------------------------------------------------------------------------------|--------------------------------------------------------------------------------------|
| The Official U.S. Government S         Contract Opportunities       As         Contract Data       Er         (Reports ONLY from fpds.gov)       Er         Wage Determinations       Qu         Federal Hierarchy       Qu         Departments and Subtiers       Er | ystem for:<br>isistance Listings<br>itity Information<br>itities, Disaster Response Registry,<br>clusions, and Responsibility/<br>ualification (was fapiis.gov) NEW<br>itity Reporting | Part 1<br>Entity Validation & UEI<br>Assignment                                      |
| Register Y<br>Entity ID<br>Register your e<br>started doing t                                                                                                    | R and Bio-Preferred Reporting Our Entity or Get a Unique Initity or get a Unique Entity ID to get Usiness with the federal government.                                                 | System for Award Management<br>Walkthrough – Getting Started                         |
|                                                                                                    | Renew Entity                                                                                                    | Jody King, Contract Specialist, Alaska PTAC<br>July 26, 2023                         |
|                                                                                                    | Anchorage: 1901 Bragaw S<br>Fairbanks: 3750 Bor<br>w                                                                                                    | Street Suite 199 • AK 99508 P: 907-786-7258<br>nita St. • AK 99701 • P: 907-456-7234 |

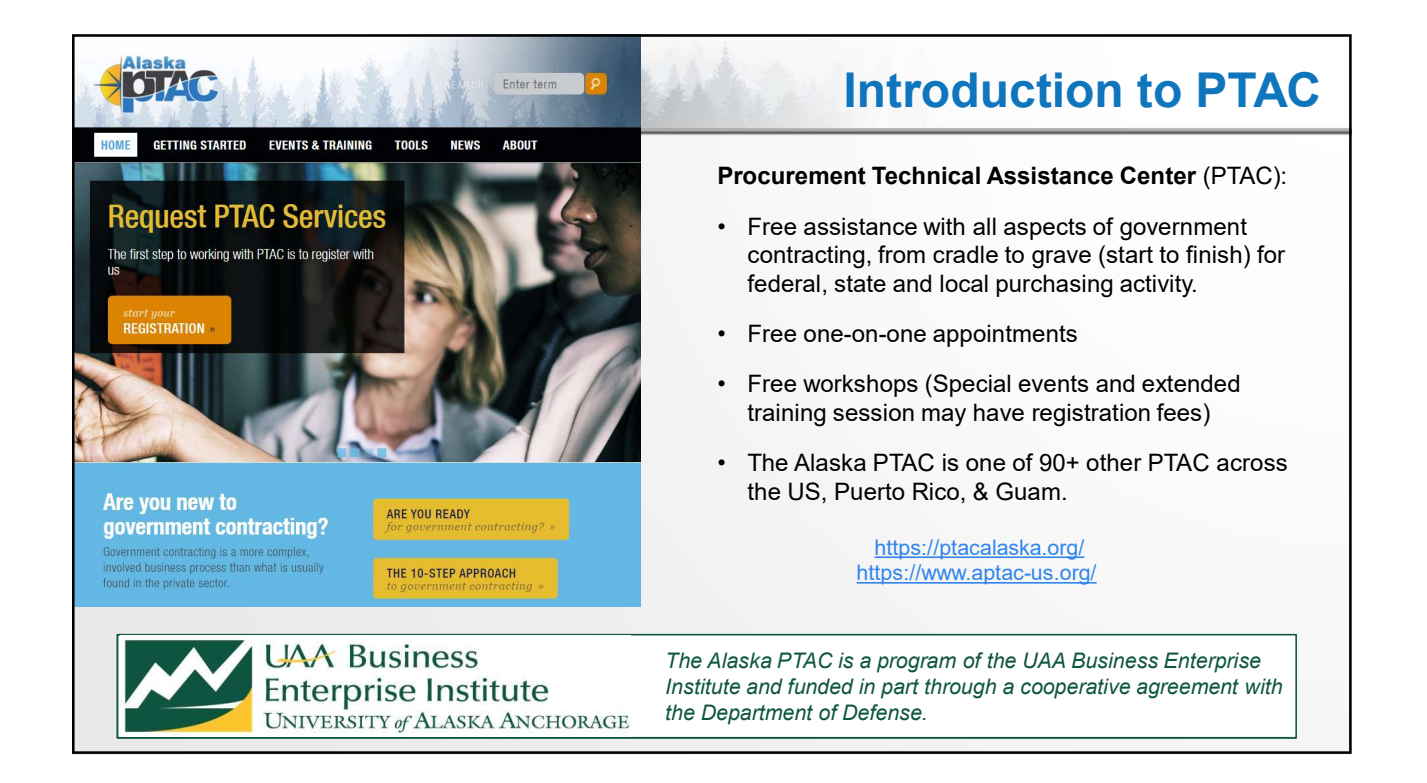

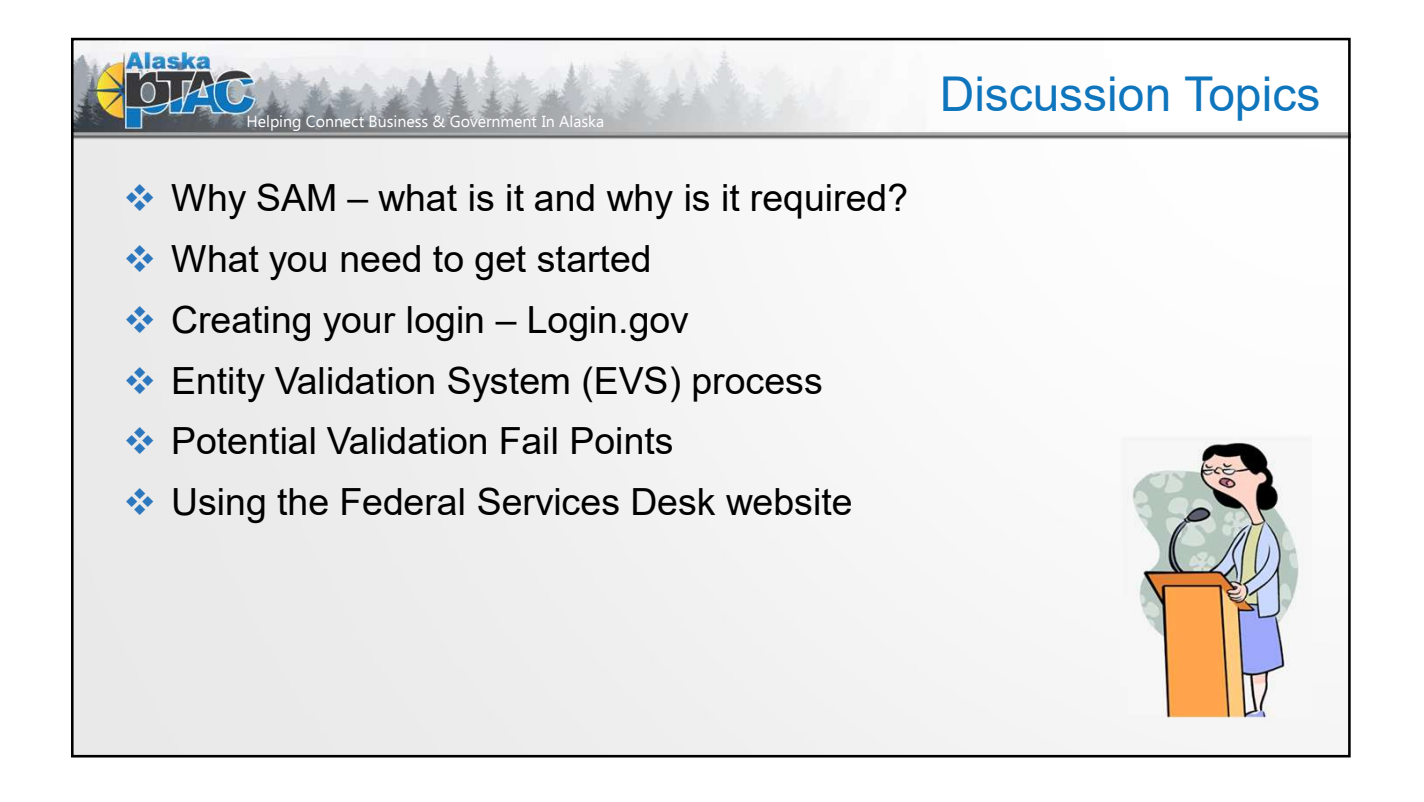

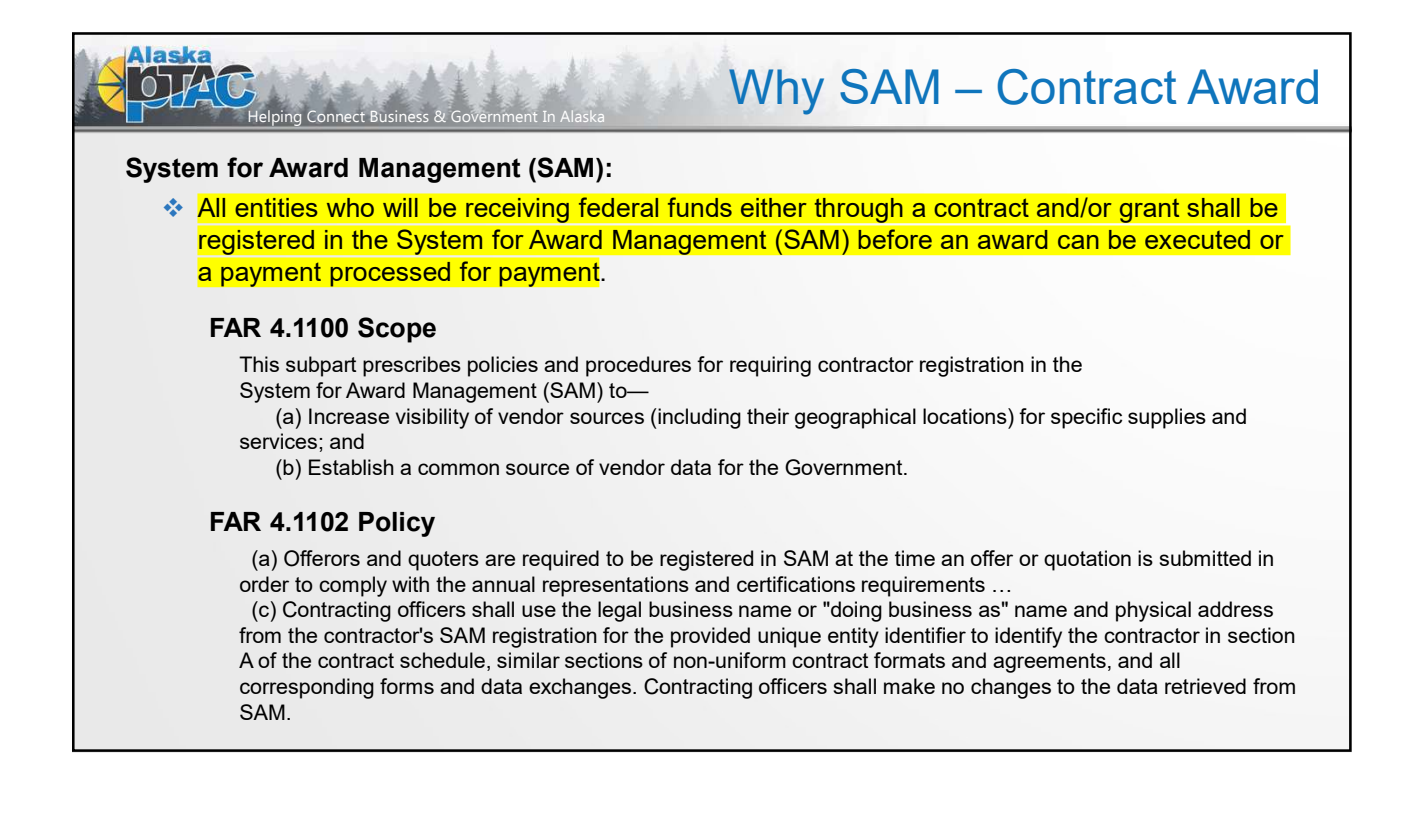

## Why SAM – Grants & Assistance

## System for Award Management (SAM):

Alaska

- Prior to applying for any funding opportunity, prospective applicants must first register with SAM.gov. An active SAM registration is required to both do business with the federal government and to apply for funding opportunities. You must have an active entity registration to be eligible to receive contract awards or payments, submit assistance award applications via Grants.gov or receive certain payments from some federal government agencies.
- The Federal Government-wide policy at 2 CFR Part 25 (Universal Identifier and System for Award Management) states that an "agency may not make an award to an entity until the entity has complied with the requirements ... to provide a valid unique entity identifier and maintain an active SAM registration with current information."

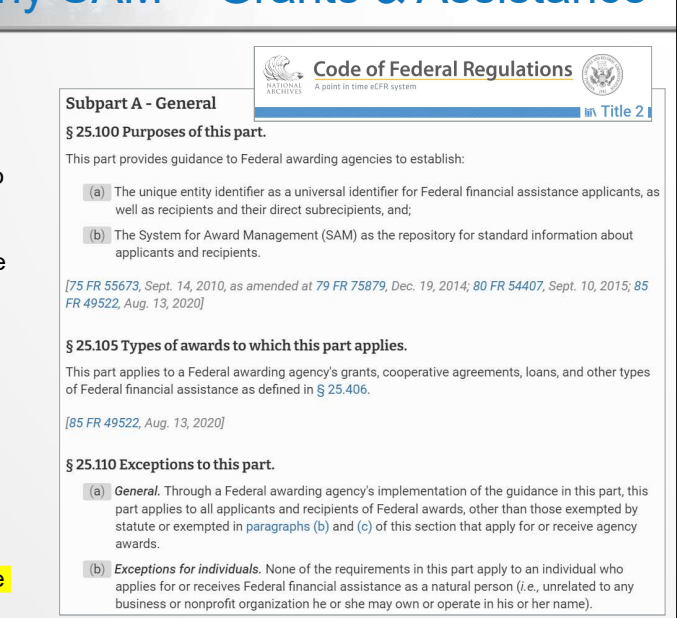

https://www.ecfr.gov/current/title-2/subtitle-A/chapter-I/part-25

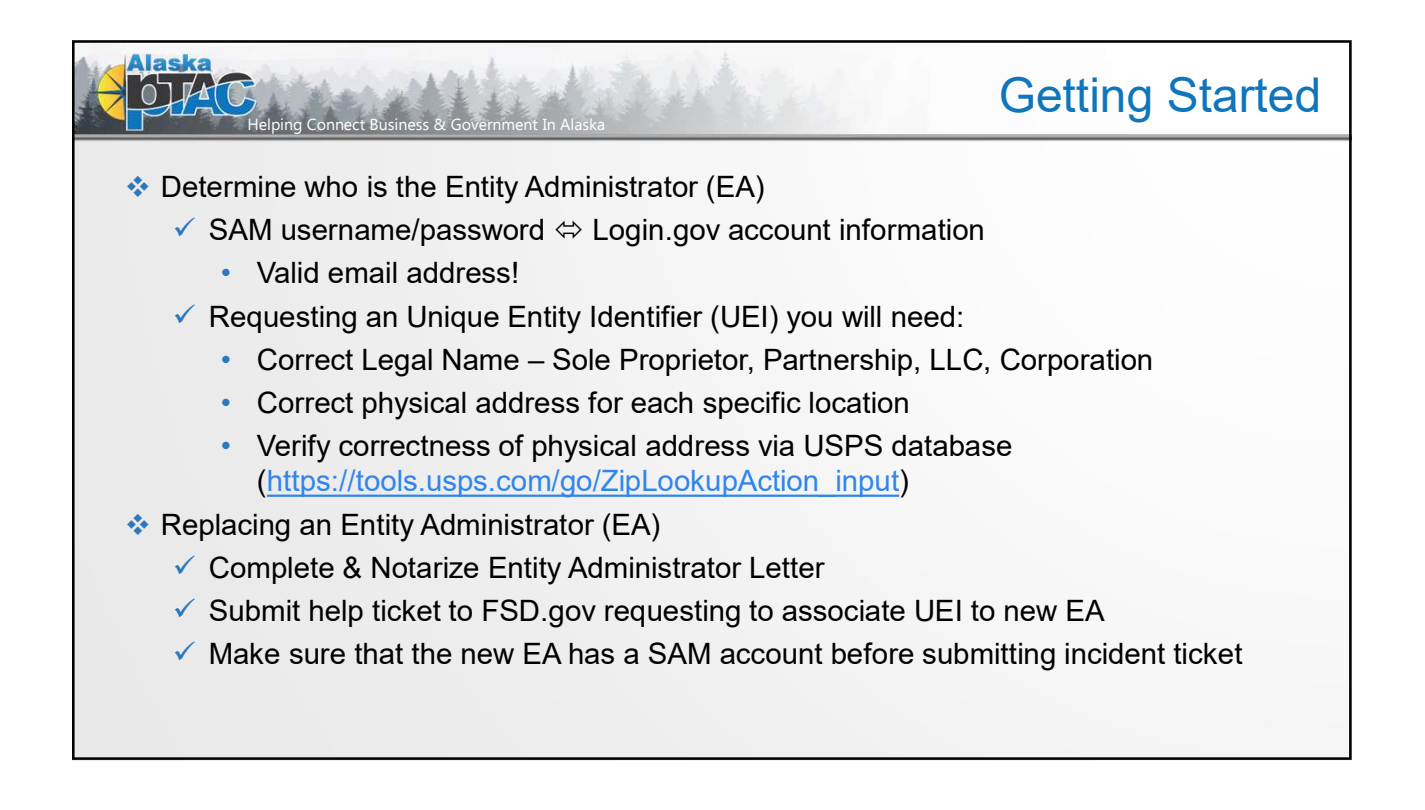

|                                              |                                                                                                    |                                                                                                    | 0                                                                                                    |
|----------------------------------------------|----------------------------------------------------------------------------------------------------|----------------------------------------------------------------------------------------------------|----------------------------------------------------------------------------------------------------|
| Home Search Da                               | ata Bank Data Services Hel                                                                                                    | p                                                                                                    | Official U.S. Government Website<br>100% Free                                                                                                    |
| The<br>Cont<br>(Repu<br>Wage<br>Fede<br>Depa | e Official U.S. Governmen<br>tract Opportunities<br>tract Data<br>iorts ONLY from fpds.gov)<br>e Determinations<br>eral Hierarchy<br>artments and Subtiers | t System for:<br>Assistance Listings<br>Entity Information<br>Entities, Disaster Response Registry,<br>Exclusions, and Responsibility/<br>Qualification (was fapiis.gov) NEW<br>Entity Reporting<br>SCR and Bio-Preferred Reporting | Register Your Entity or Get a Unique Entity ID         Register your entity or get a Unique Entity ID to get started doing business with the federal government.         Get Started         Renew Entity |

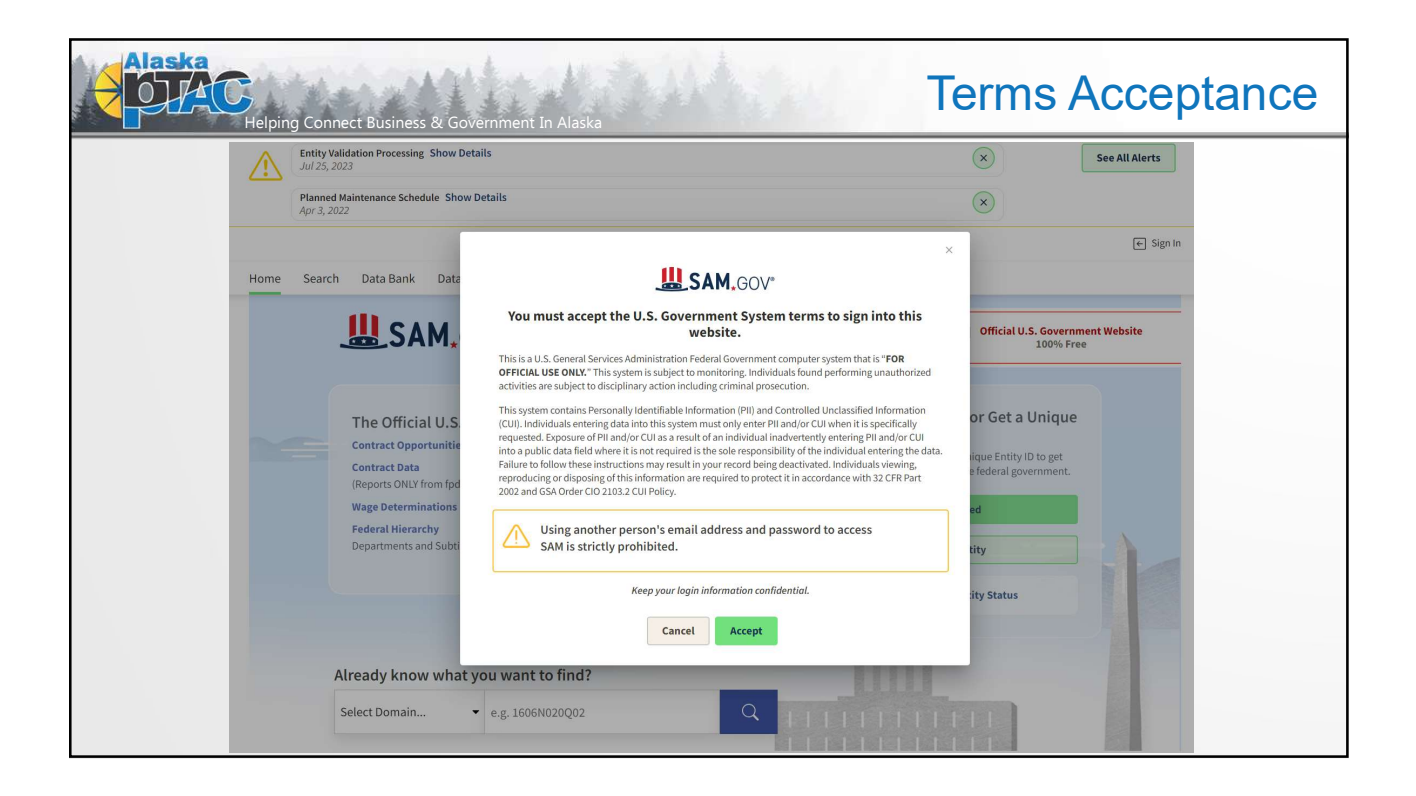

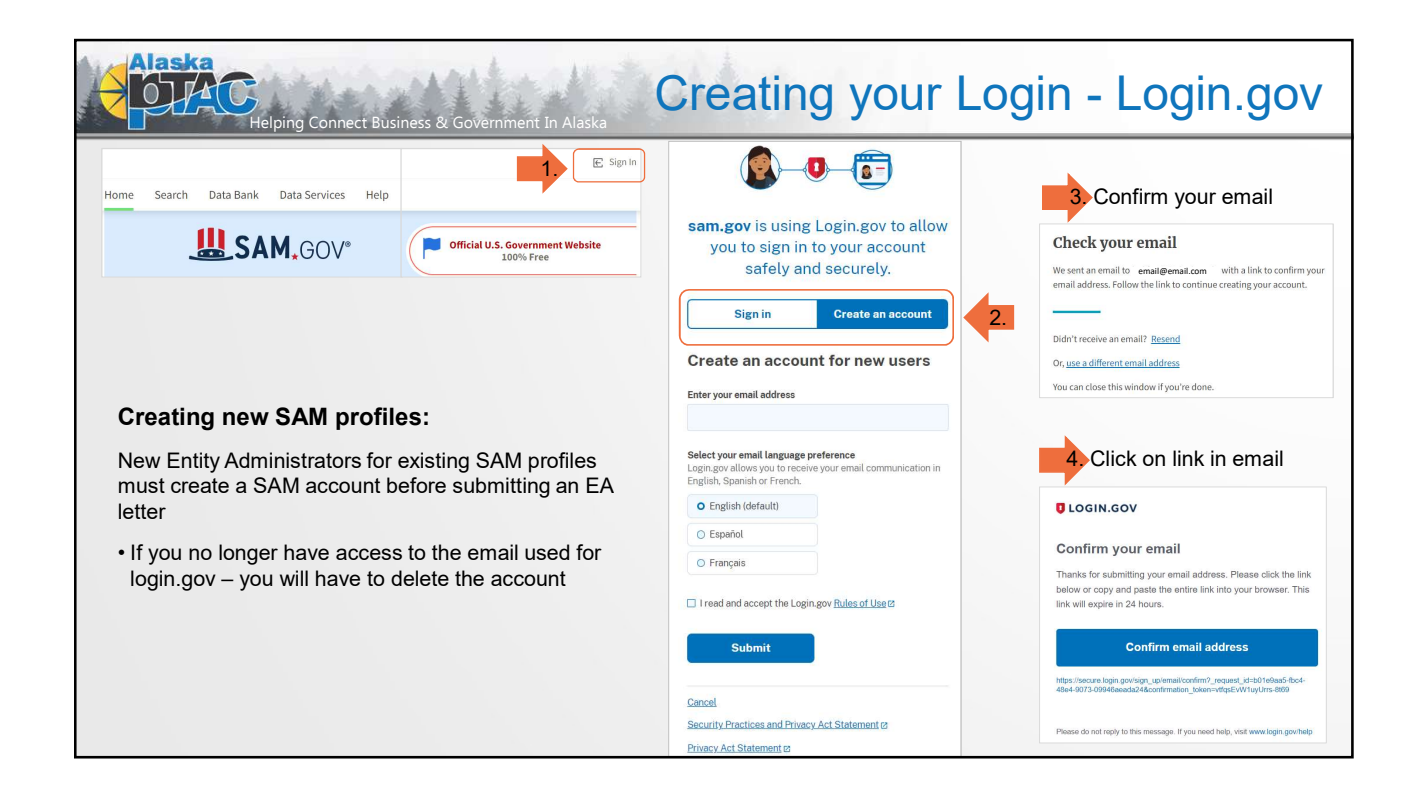

| Alaska<br>Helping Connect Business & Gover                                                                                                    | nment In Alaska                                                                                                    | your Login - Login.gov                                                                                                    |
|----------------------------------------------------------------------------------------------------|----------------------------------------------------------------------------------------------------|----------------------------------------------------------------------------------------------------|
| 5. Create your password                                                                                                    | 6 Select method                                                                                                    | 7. Enter a phone number                                                                                                    |
| You have confirmed your email address                                                                                                    | Authentication method setup<br>Adi another layer of security by selecting a multi-factor<br>authentication method. Vie recommend you select at least (2)<br>two different spation is axey sub core only you methods. |                                                                                                    |
| Create a strong password<br>Your password must be 12 characters or longer. Don't use<br>common phrases or repeated characters. like abc or 11. | Authentication application     Downlad or one an authentication ago of     pour discipling to prevente excurs colors.                                                                                                | Get your one-time code<br>We'll send you a one-time code each time you sign in.                                                               |
| Password                                                                                                    | Kext or voice message     Receive a secure code by (SMS) text or     phone call.                                                                                                    | Phote number                                                                                                    |
| Confirm password                                                                                                    | Beckage code:     Beckage code:     Are an an an an an an an an an an an an an                                                                                                    | How you'll get your code       O Text message (SMS)       You can charge this anytime. If you use a landline number,                          |
| Password strength: Great Continue                                                                                                    | Security key<br>Aphysical device, often shared like a USB<br>drive, that you play in to your device.                                                                                                    | Select Priore call.                                                                                                    |
| Password safety tips                                                                                                    | Government employee ID     PV/CAC cards to government and military     employees. Desidop only.                                                                                                    | Message and data rates may apply. Do not use web-based (VOIP) phone services or premium rate (toll) phone numbers.<br>Mobile terms of service |
| .Cancel account creation                                                                                                    | Continue<br>Cancel account creation                                                                                                    | Choose another authentication method                                                                                                    |

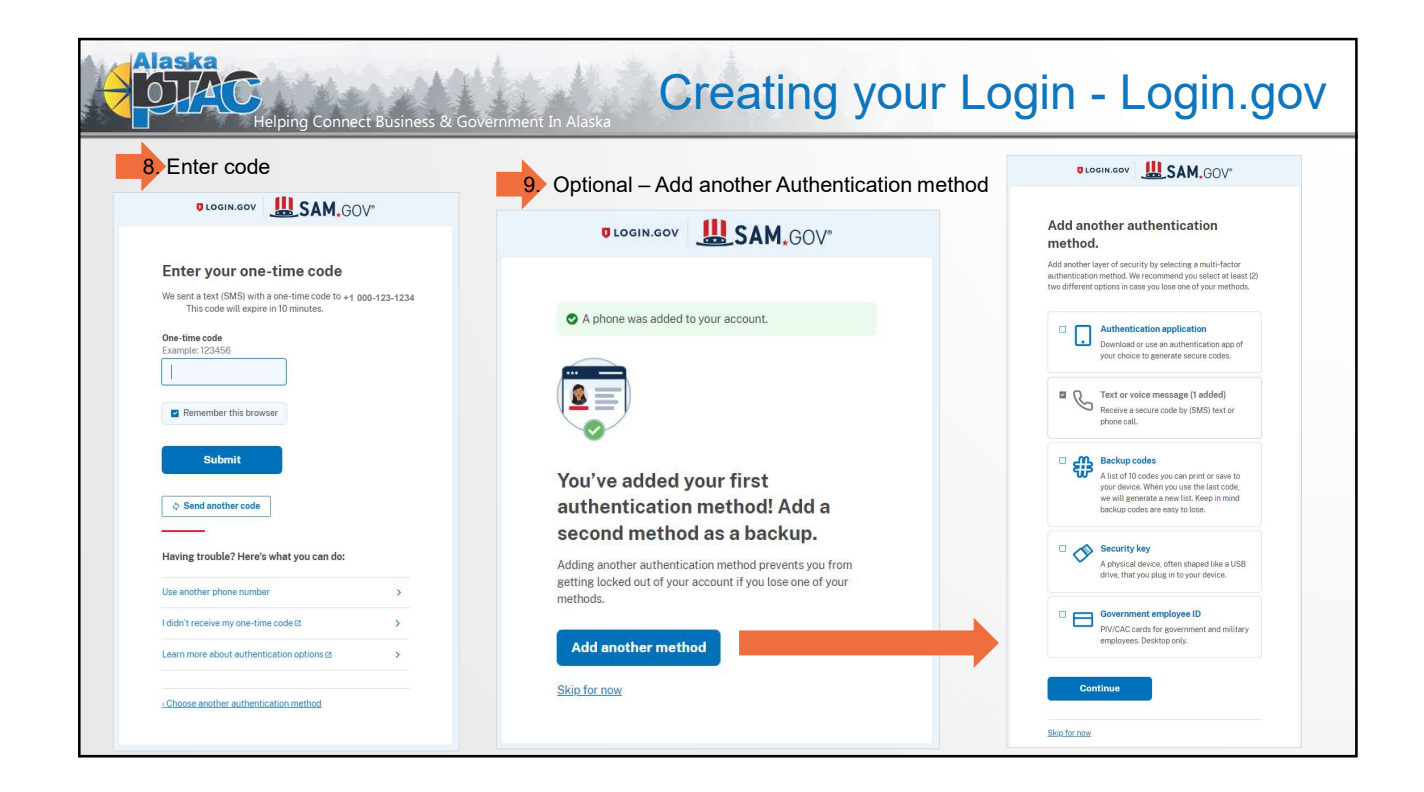

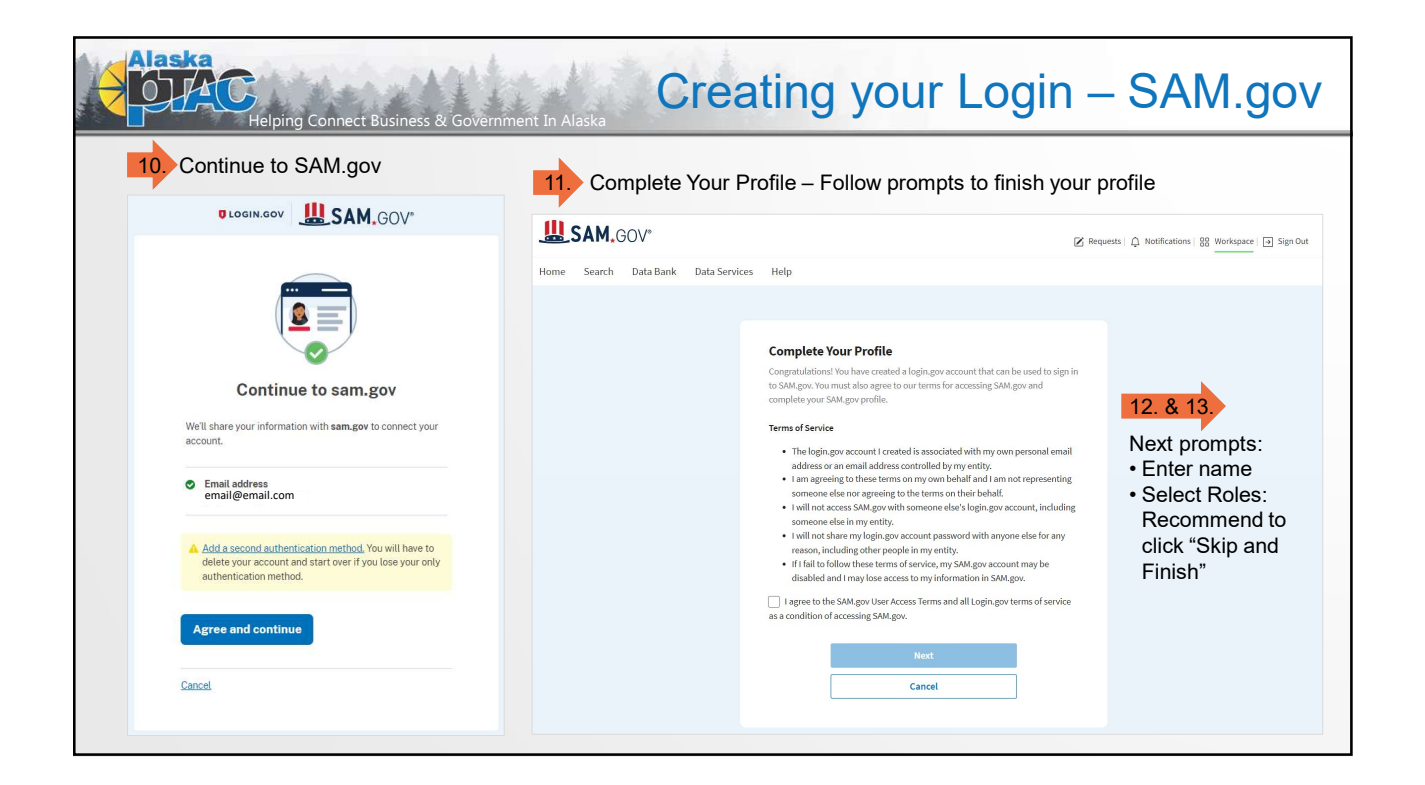

| Helping Connect Business &    | k Government In Alaska                                                                                                    | our Login – SAM.gov                                                                                                    |
|-------------------------------|----------------------------------------------------------------------------------------------------|----------------------------------------------------------------------------------------------------|
| 14. Welcome to your Workspace | Home Search Data Bank Data Services Help                                                                                                    | Requests   Q. Notifications   35 Workspace   3 Sign Out                                                                                                    |
|                               | Entitles     0     0     0     Derived values of an and and and and and and and and and                                                                                                    | ety<br>Hy<br>Rame<br>Email address<br>Denoinest<br>Denoinest<br>Denoine Requests<br>No pending requests<br>See All                                                                                                    |
|                               | Register Your Entity or Get a Unique     Renew/Update Your Entities       Entity ID     Select Renew/Update to go to your en workspace and renew/update your entities.       What do I need for registration?     Select Renew/Update to go to your en workspace and renew/update your entities.       How to renew or update     How to renew or update an entity of the started.       Get Started:     Renew/Update | Notifications No available notifications See All Add A New Role Select on the options below to request a new role. If you need a role that you do not see below, contact an administrator for your organization cirectly. Select a Role |
|                               | System Accounts<br>0 0 0 0 0 0 0 0 0 0 0 0 0 0 0 0 0 0 0                                                                                                     | Request Role                                                                                                    |

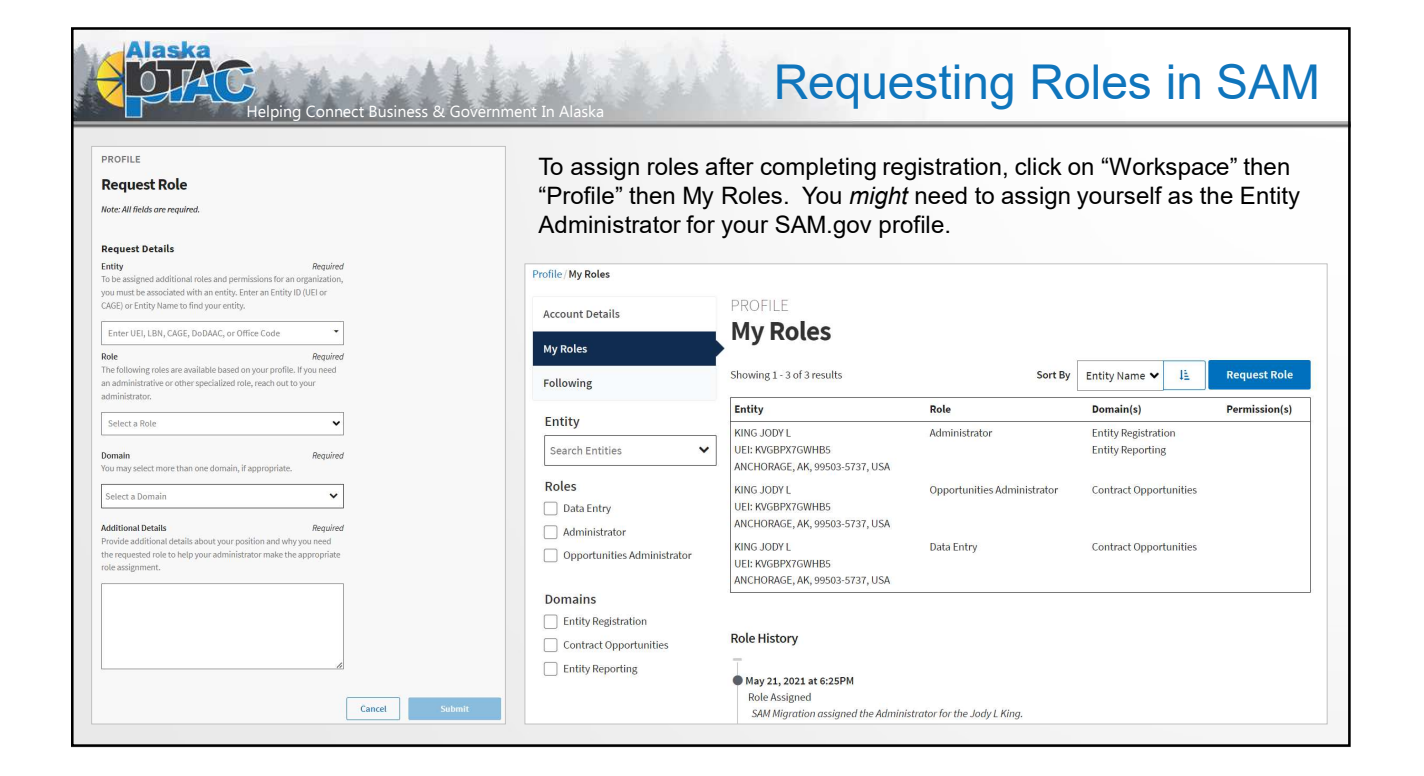

| Alaska<br>Helping Connect Business & Government In Alaska                     | white                                              | Updating Login.gov                                                                                          |
|-------------------------------------------------------------------------------|----------------------------------------------------|----------------------------------------------------------------------------------------------------|
| 🖉 de official website of the trainer generatives There: how publicate a -     | UOGIN.GOV                                          | Welcome jedy Stern out                                                                                      |
| ULOGIN.GOV What is Legingen? Whe used Legingen? Create as account Help center | <b>®</b> -•                                        | Access your government benefits and<br>services from your Lagin gov account.<br>Learn more about Losin serv |
| The public's one account for government.                                      | Your Account<br>Add email address<br>Edit bassword | Continue to serve sov Your account                                                                          |
| to participating government agencies.                                         | Delete account<br>Your authentication<br>methods   | Email preferences<br>Email addresses                                                                        |
| Login.gov Tips:                                                               | Add phone number<br>Add authentication apps        | joriy<br>+ Add new email                                                                                    |
| Start from the website that you want to access                                | Add security key<br>Add federal employee ID        | English Edit                                                                                                |
| Update/add access information at the main<br>login.gov website                | Get backup codes                                   |                                                                                                    |
| If you no longer have access to the email used                                | History                                            | Password Edit                                                                                               |
| for login.gov – you will have to delete the<br>account                        | Forget all browsers Customer support               | Phone numbers                                                                                               |
|                                                                               |                                                    | +1 907 Manase<br>+ Add phone                                                                                |

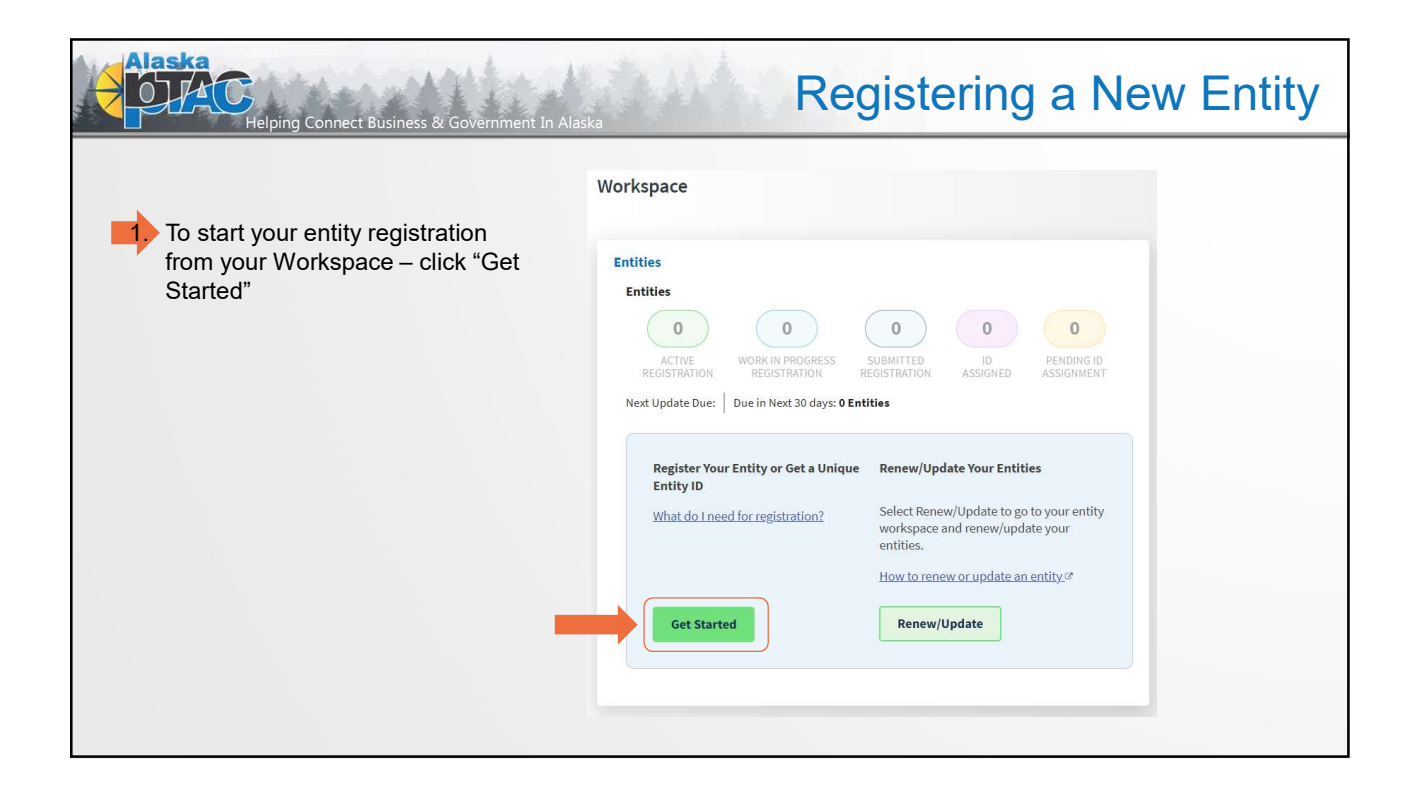

| Alaska<br>Helping Cor | nnect Business & Government In | Alaska                                                                                                    | Registe                                                                                                    | ring a New Entit                                      | y |
|-----------------------|--------------------------------|----------------------------------------------------------------------------------------------------|----------------------------------------------------------------------------------------------------|-------------------------------------------------------|---|
| 2 Click on "Create    | < Back to Workspace            |                                                                                                    |                                                                                                    |                                                       |   |
| New Entity"           |                                | You                                                                                                    | Welcome                                                                                                    | vezord                                                |   |
|                       |                                | We will ask a few short                                                                                                    | questions to help us recomme                                                                                                    | and the best option for you.                          |   |
|                       |                                | Are you trying to update an<br>existing entity record?<br>Please go to your Workspace<br>and select the "Renew/Update"<br>button for that entity.<br>Go to Workspace | Is your entity based outside<br>of the United States?<br>You must get an NCAGE Code<br>before starting a registration.<br>Go to the <u>NCAGE Request Tool</u><br>Eto submit a request. | Download Your Registration<br>Guide<br>Download Guide |   |
|                       |                                |                                                                                                    |                                                                                                    |                                                       |   |

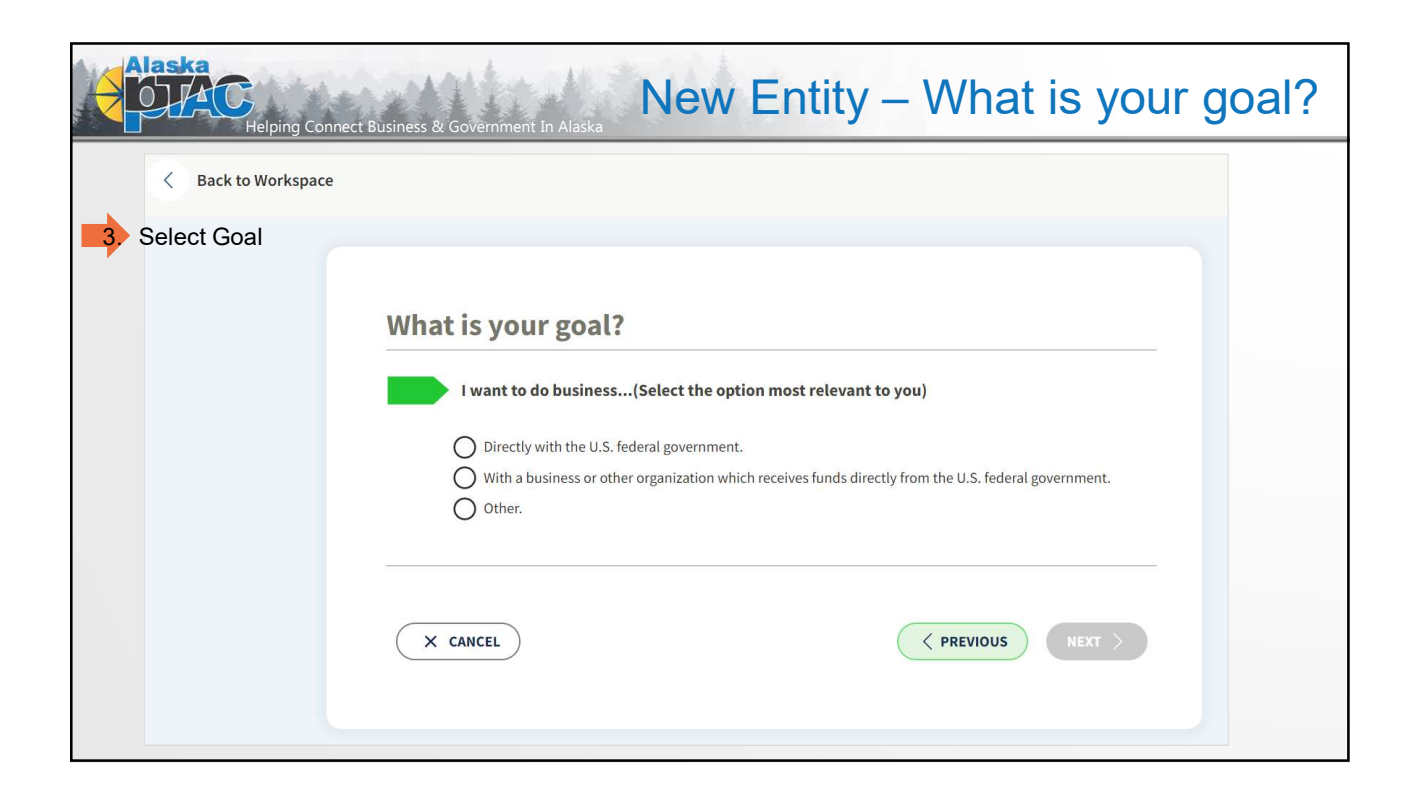

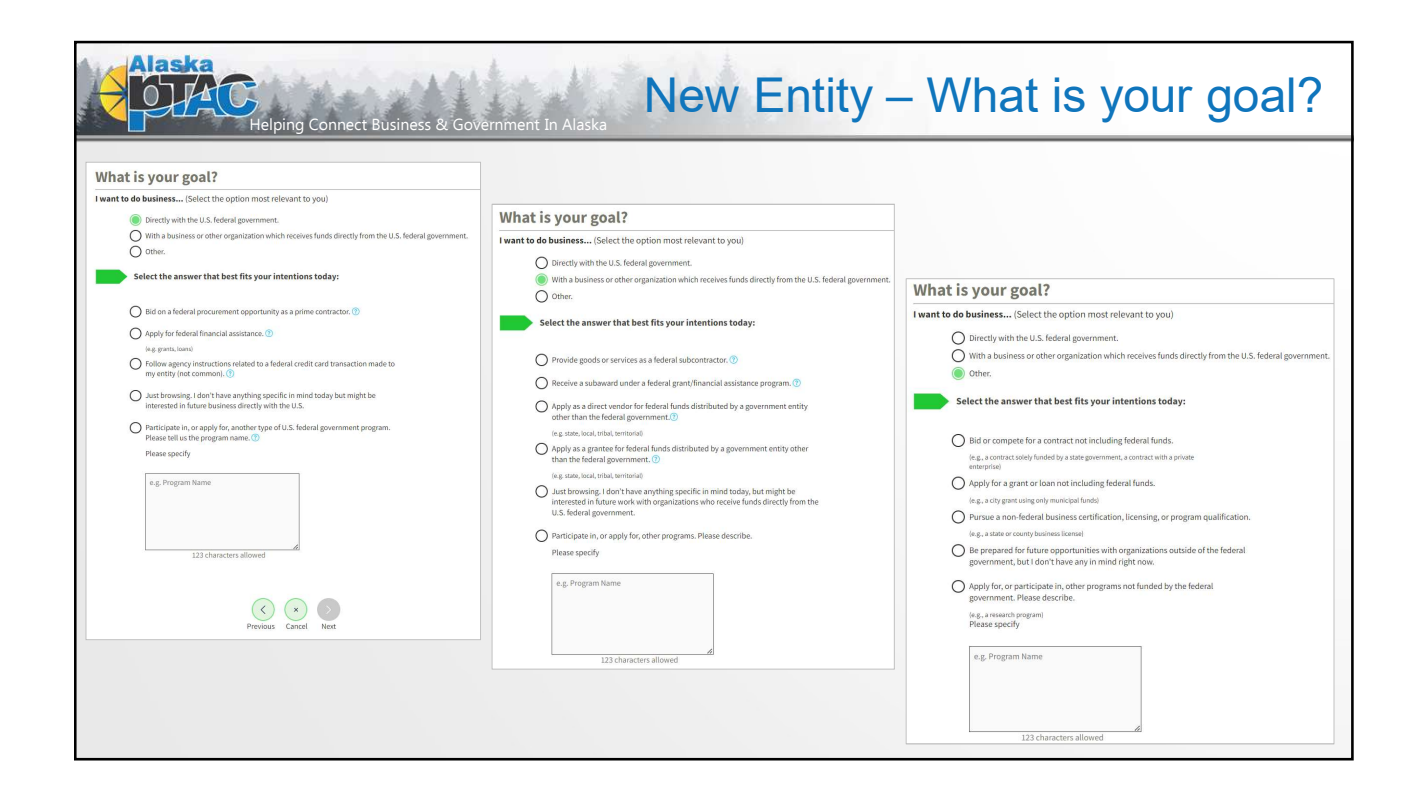

| What is your goal?                                                                                                    | Who required your entity to be in SAM.GOV?                                                                                                    |
|----------------------------------------------------------------------------------------------------|----------------------------------------------------------------------------------------------------|
| I want to do business (Select the option most relevant to you)                                                                                                    | 5. Only select the primary source.                                                                                                    |
| <ul> <li>Directly with the U.S. federal government.</li> <li>With a business or other organization which receives funds directly from the U.S. federal government.</li> <li>Other.</li> </ul>                                                                                                    | Federal government      Federal Hierarchy (Optional)      Enter Code or Norma                                                                                                    |
| Select the answer that best fits your intentions today:                                                                                                    | U.S. state or territory government or office                                                                                                    |
| <ul> <li>Bid on a federal procurement opportunity as a prime contractor. ()</li> <li>Apply for federal financial assistance. ()</li> <li>(e.g. grants, loans)</li> <li>Follow agency instructions related to a federal credit card transaction made to my entity (not common). ()</li> <li>Just browsing, I don't have anything specific in mind today but might be interested in future business directly with the U.S.</li> <li>Participate in, or apply for, another type of U.S. federal government program. Please tell us the program name. ()</li> <li>Please specify</li> </ul> | Local government office, i.e., of a county or a city     Tribal government or office     A company or business     Hospital system or healthcare organization (for profit or non-profit)     Non-profit organization     University or research facility (for profit or non-profit)     Industry group, professional association, trade publication, etc.     AFEX Accelerators (formerly known as PTACs)     Idecided on my own     None of the above     Please specify |

| Helping Connect Business & Government In Alaska                                                                                                    | R                                                               | Review                   | ving C                  | Option                 |
|----------------------------------------------------------------------------------------------------|-----------------------------------------------------------------|--------------------------|-------------------------|------------------------|
| Choose an Option                                                                                                    |                                                                 | Unique Entity ID<br>Only | Financial<br>Assistance | Recommended All Awards |
|                                                                                                    | What you get:                                                   |                          |                         |                        |
| It looks like you intend to do business<br>directly with the U.S. federal government on<br>a procurement opportunity as a prime<br>contractor. We recommend you choose All<br>Awards. | Unique Entity ID 🕕                                              | ~                        | ~                       | ~                      |
|                                                                                                    | Entity Available in Search 🕕                                    | ~                        | ~                       | ~                      |
|                                                                                                    | CAGE Code 🛈                                                     | -                        | (For some entities)     | ~                      |
|                                                                                                    | When you need it:                                               |                          |                         |                        |
|                                                                                                    | To receive an award from someone else receiving federal funds ① | ~                        | ~                       | ~                      |
| This option also allows you to pursue                                                                                                    | To apply directly for federal grants or loans 🛈                 | -                        | ~                       | ~                      |
| federal government.                                                                                                    | To bid on federal contracts (prime) 🕕                           | -                        | -                       | ~                      |
| •                                                                                                    | What you must complete:                                         |                          |                         |                        |
|                                                                                                    | Entity Validation ()                                            | ~                        | ~                       | ~                      |
|                                                                                                    | IRS Taxpayer Validation ()                                      | -                        | ~                       | ~                      |
|                                                                                                    | CAGE/NCAGE Validation ①                                         | -                        | (For some entities)     | ~                      |
|                                                                                                    | Level of Effort ①                                               | Lowest                   | Medium to High          | Highest                |
|                                                                                                    | Expiration (1)                                                  | -                        | 1 Year                  | 1 Year                 |
|                                                                                                    |                                                                 | Select                   | Select                  | Select                 |

|                                                                                                    | Who required your entity to be in SAM.GOV?                                                                                                    |                                                                                                    |                                                       |
|----------------------------------------------------------------------------------------------------|----------------------------------------------------------------------------------------------------|----------------------------------------------------------------------------------------------------|-------------------------------------------------------|
| /hat is your goal?                                                                                                    | Only select the primary source.                                                                                                    |                                                                                                    |                                                       |
| Ant to do business (Select the option most relevant to you)     Directly with the U.S. federal government.     With a business or other organization which receives funds directly from the U.S. federal government.                                                                                                    | Federal government     Federal Hierarchy (Optional)                                                                                                    | Choose an Option<br>It looks the you don't intend to do business directly or in<br>choose Unique Entity ID Only.                                                                                                    | directly with the U.S. federal government. We recomme |
| <ul> <li>Other.</li> <li>Select the answer that best fits your intentions today:</li> </ul>                                                                                                    | Enter Code or Name  U.S. state or territory government or office                                                                                                    |                                                                                                    | Recommended<br>Unique Entity ID<br>Only               |
| <ul> <li>In a construction construction construction generation construction construction co</li></ul> | Local government office, i.e., of a county or a city     Tribal government or effice     Acompany or business     Acompany or business     Mone profit organization     University or research facility (for profit or non-profit)     Mone profit organization     University or research facility (for profit or non-profit)     Mone profit organization     Mone profit organization     Mone of the above     Please specify | What yang peter<br>Unique Tanhy @ G.<br>Entity, Anadal fain Serolik @<br>Out Code O of<br>The spone need fit:<br>The spone need fit:<br>The apply diversity for facional guns on chanse.<br>The apply diversity for facional guns on chanse.<br>The apply diversi |                                                       |

Г

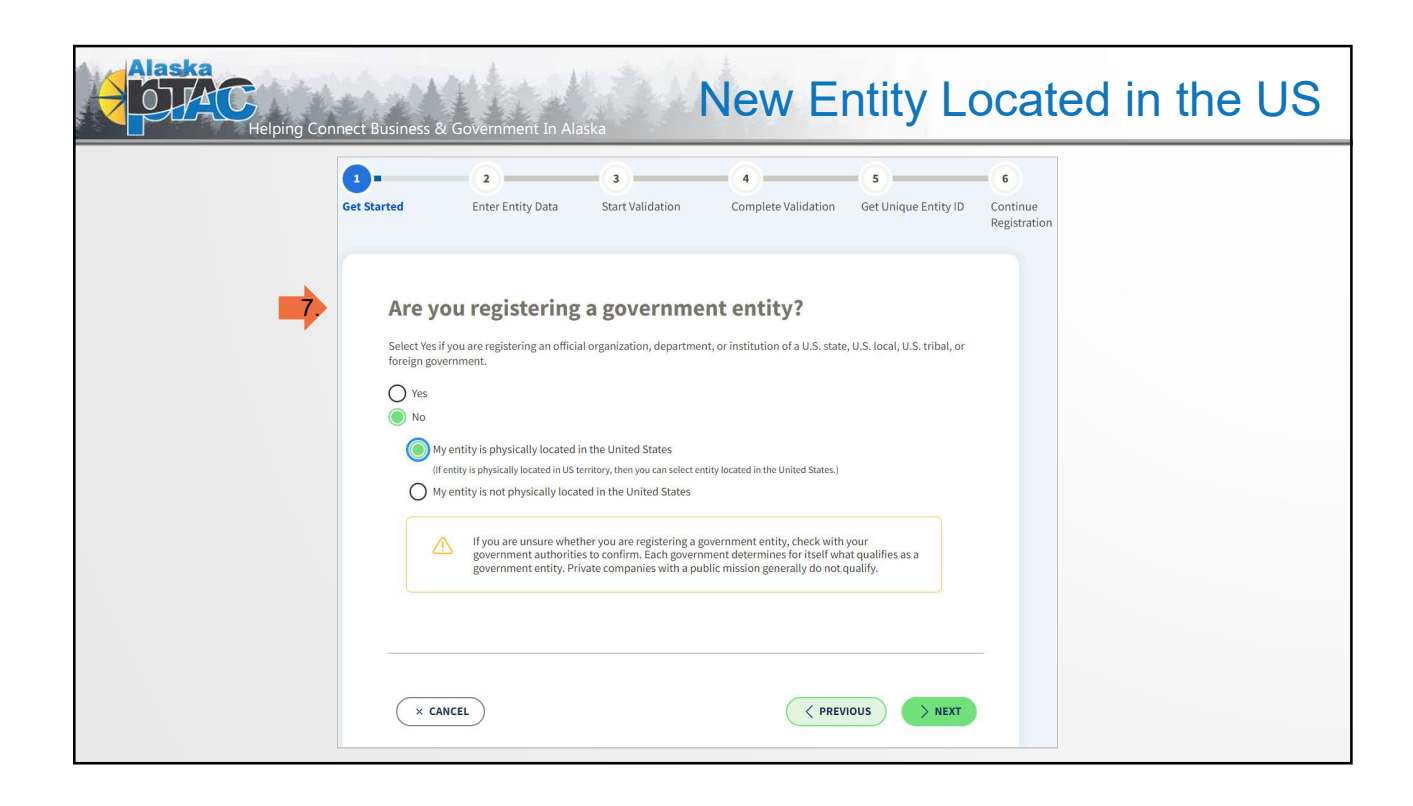

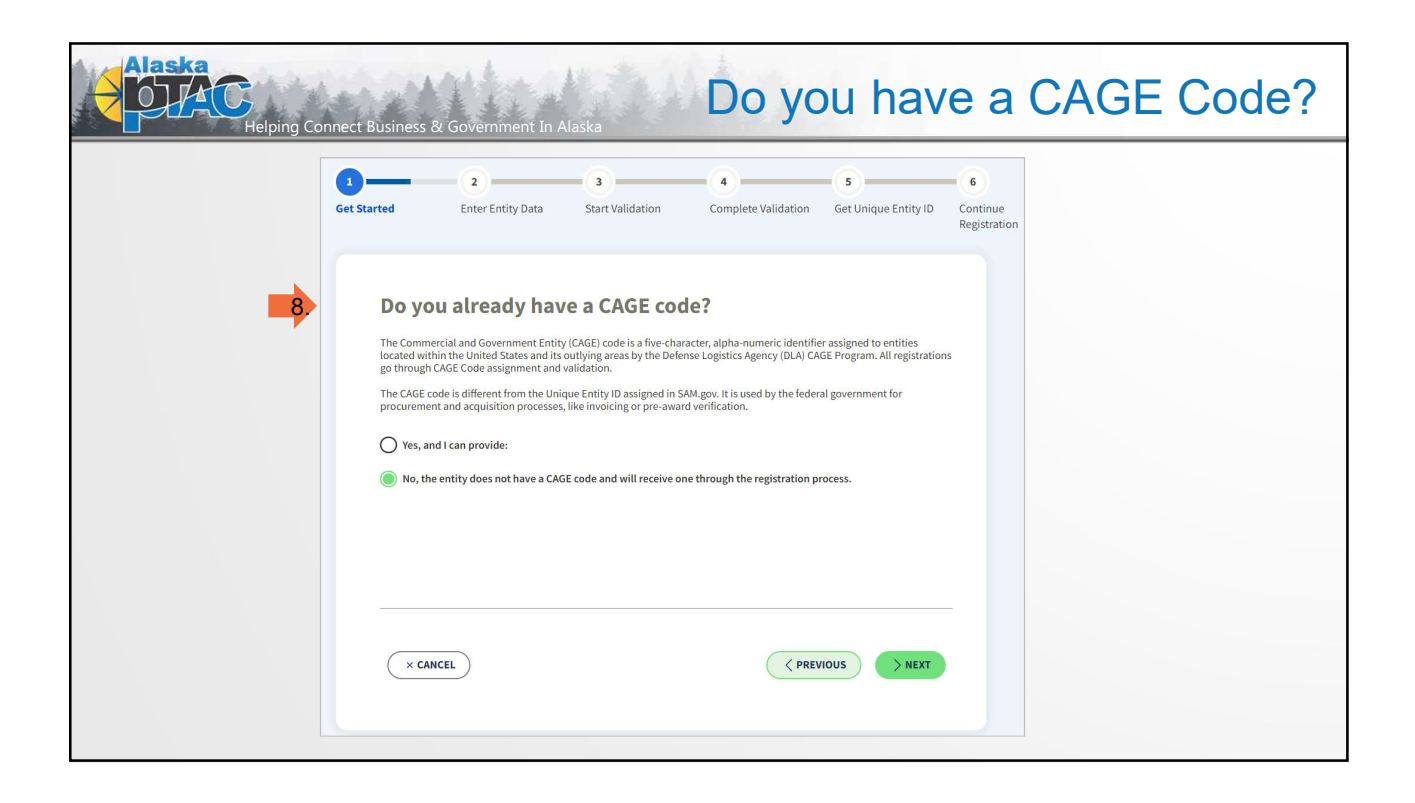

| Alaska<br>Helping Connect Business & Government In Alaska | Existing CAGE Code                                                                                                    |
|-----------------------------------------------------------|----------------------------------------------------------------------------------------------------|
| Do you already have a CAGE code?                          | <section-header><section-header><section-header><section-header><section-header><section-header><section-header><section-header><section-header><section-header><section-header><section-header><section-header><section-header><section-header><section-header><text></text></section-header></section-header></section-header></section-header></section-header></section-header></section-header></section-header></section-header></section-header></section-header></section-header></section-header></section-header></section-header></section-header> |

| Alaska<br>Helping Connect Business & Government In Alaska                                                                                                    | Located Outside of the U                                                                                                    | IS                                                                                                    |
|----------------------------------------------------------------------------------------------------|----------------------------------------------------------------------------------------------------|----------------------------------------------------------------------------------------------------|
| 3 - 2 3 4 5 6<br>Get Started Enter Entity Data Start Validation Complete Validation Get Unique Entity ID Continue<br>Registration                                                                                                    | Do you already have an NCAGE code?           Noth Marie: Trans Organization MCAE (MAE) odder are NCAE code for entropic activity regionadion.           Standards:: All mon US: entropice an MCAE code for entropic grade before completing as entry regionadion.           Image: Trans. and Loss provide:                                                                                                    |                                                                                                    |
| <section-header><section-header><section-header><section-header><section-header><section-header><section-header><text></text></section-header></section-header></section-header></section-header></section-header></section-header></section-header> | <ul> <li>In the net of the net of the net o</li></ul> | American with the management of the management of the management o |

| Image: constraint of the second second se | Select your entity type  Notes select  Subscription  Subscription  Subs |
|----------------------------------------------------------------------------------------------------|----------------------------------------------------------------------------------------------------|
| If you are unsure whether you are registering a government entity, check with your     government authorities to confirm. Each government determines for itself what qualifies as a     government entity. Private companies with a public mission generally do not qualify.                                                                                                    | <ul> <li>which is receptibled as eligible for the special pergens and services provided by the tunined States to Indiano because of their status so indian's Dit 24.5 (Solve). See annually published Bureau of Indian Affairs list of Indian Entities Receptible to Receive Services.</li> <li>Poreign Government         <ul> <li>(1) A foreign government or foreign governmental entity;</li> <li>(2) A foreign government or granization, which is an organization entitled to enjoy privileges, esemptions, and immunities as an international erganization under the international Organization immunities ket (22 U.S.C. 283-2887);</li> <li>(3) An entity government or foreign governmental entity;</li> <li>(4) Any other entity consisting wholly or partially of one or more foreign governmental entities.</li> </ul> </li> </ul>                                                                                                    |
| A CARCEL                                                                                                    | If you are unsure whether you are registering a government entity, check with your government authorities to confirm. Each government determines for itself what qualifies as a                                                                                                    |

| t Started Enter | 3 4<br>Entity Data Start Validation Complet                                                          | e Validation Get Unique Entity ID | 6<br>Continue<br>Registration | Enter Entity I                                                       | 3<br>Data Start Validati                                             | on Complete Valida                                          | ation Get Unique Entity ID               | Continue<br>Registrati |
|-----------------|----------------------------------------------------------------------------------------------------|-----------------------------------|-------------------------------|----------------------------------------------------------------------|----------------------------------------------------------------------|-------------------------------------------------------------|------------------------------------------|------------------------|
| You will        | be registering the following                                                                         | :                                 | 10 Pre                        | pare Your D<br>stration, you are require<br>o what you need for regi | ata<br>ed to enter a lot of informat<br>stration here before startin | ion about your entity. View a c<br>g.                       | comprehensive                            |                        |
| Aler            | ousiness or organization is any entity that does not qua<br>tity (state, local, tribal, or foreign). | lify as a government              |                               | 6                                                                    | Purpose of Registrati All Awards                                     | on:                                                         |                                          |                        |
| Bi              | Purpose of Registration:<br>All Awards                                                               | Fribed by the Federal             |                               |                                                                      | Download<br>Downl                                                    | Your Registration Guide                                     |                                          |                        |
| Ac<br>Ap        | quisition Regulation (FAR) 应.<br>ply for grants and loans, as described by 2 CFR 200 应.              |                                   |                               | _                                                                    | To register for All Awards                                           | complete the following section                              | ons.                                     |                        |
| -               |                                                                                                    |                                   | Get a l                       | Jnique Entity ID                                                     | Core Data Poin                                                       | ts of Contact Assert                                        | ions Representations &<br>Certifications |                        |
| Downlo          | ad Your Registration Guide<br>nload Guide                                                            |                                   |                               | If you a registering starting a registrat                            | an entity based outside of<br>on. <u>Go to NCAGE Request</u> p       | the United States, you must ge<br>Tool to submit a request. | et an NCAGE Code before                  |                        |

| Helping Connect Business & Government In Alaska                                                                                                    | Enter Entity Information                                                                                                    |
|----------------------------------------------------------------------------------------------------|----------------------------------------------------------------------------------------------------|
| Complete Validation Get Unique Entry (D     Continue     Cestarted Complete Validation Get Unique Entry (D     Continue     Sole Proprietor ⇔ Individual Name     Sole Proprietor ⇔ Individual Name     Partnership ⇔ Individual Name     Corporation ⇔ Entity Name     Corporation ⇔ Entity Name     Corporation ⇔ Entity Name     Must have proof of physical Address     Must match USPS database     Cannot be:         Commercial Mail Facility (FedEx, UPS, Mail         Cache, etc.)         Virtual Office         Can be residential or commercial location | CENERCY UNDERCOMPACING   Particle Contract legal business name and physical address, then select Next.   sinces Name   atting on bahalf of a limited partnership, LLC, or corporation, your legal business name is the registered with your state filing office.   sinces Act (Quitornal)   address as it this concurry yourd other name, such as a franchise, license name, or acronym.   blacks as it this concurry yourd other name, such as a franchise, license name, or acronym.   address as it this concurry yourd other name, such as a franchise, license name, or acronym.   detess 1   detess 1   detess 2 (Optional)   State / Territory ①   State / Territory ① |

| Helping Connect Business & Government In                                                                                                    | Alaska                                                                                                    | Entering In                                                                                                    | formation                                                               |
|----------------------------------------------------------------------------------------------------|----------------------------------------------------------------------------------------------------|----------------------------------------------------------------------------------------------------|-------------------------------------------------------------------------|
| Enter Entity Information<br>Enter your current, correct legal business name and physical address, then select Next.                                                                                                    | 13                                                                                                    | Review Entity Information<br>Review the legal entity list and select whether or not you clear                            | ly recognize an entity as yours.                                        |
| tagen on we acting on behalf of a limited partnership, LLC, or corporation, your legal business name is the name you regulated with your state filing office. Candy Land                                                    |                                                                                                    | Select an Option  I recognize my entity in the legal entities list. If some deails are not correct, you can update them. | O I don't recognize my entity in this list.<br>Select Next to continue. |
| Doing Business as is (optional)<br>Doing business as is the commonly used other name, such as a franchise, license name, or acronym.<br>Leave blank if not applicable.                                                      |                                                                                                    | LEGAL ENTITIES LIST                                                                                                    | WHERE DO THESE RESULTS COME<br>FROM?                                    |
| Physical Address<br>Ture throad allows in the street address of the primary office or other building where your entity is located. A good office ten may<br>rot be used as your physical address.<br>Country<br>Vou Are Abr | but to Validate Your Entity<br>NO<br>any powde here will be used throughout the federal government. Kake sure that your                                                                                                    | MEDIAT<br>2214 CANDY PLACE<br>ART, I<br>ANCHORAGE, AK 99508-3766<br>USA                                                  | Corporate<br>None                                                       |
| UNITED STATES ×  Information is con Before you get in Street Address 1  2221 Best Blvd  Street Address                                                                                                    | rrent and correct.<br>arted, make sur you can officially document your entity's<br>ssamme (c. 2000) (c. 2000) (c. 2000)<br>states (c. 1000) (c. 2000)<br>states (c. 1000) (c. 2000) (c. 2000)<br>states (c. 1000) (c. 2000) (c. 20 | U-LAND GLENN OLDS LLC<br>4000 AMBASSADOR DR<br>ANCHORAGE, AK 99508-5909<br>USA                                           | Corporate<br>Private limited companies                                  |
| Street Address 2 (Optional)                                                                                                    | Late of Incorporation, if applicable y meet to provide documentation to complete validation, which all time to process.                                                                                                    | U-LAND GRACE, LLC<br>4000 AMBASSADOR DR<br>ANCHORAGE, AK 99508-5909<br>USA                                               | Corporate<br>Private limited companies                                  |
| 99508           City         State / Territory ①           Anchorage         Alaska                                                                                                    | a recently a mean of a more second second.                                                                                                    | U-LAND, LLC<br>4000 AMBASSADOR DR<br>ANCHORGE, AK 99508-5909<br>USA                                                      | Corporate                                                               |
|                                                                                                    | HEAT )                                                                                                    | X CANCEL                                                                                                    |                                                                         |

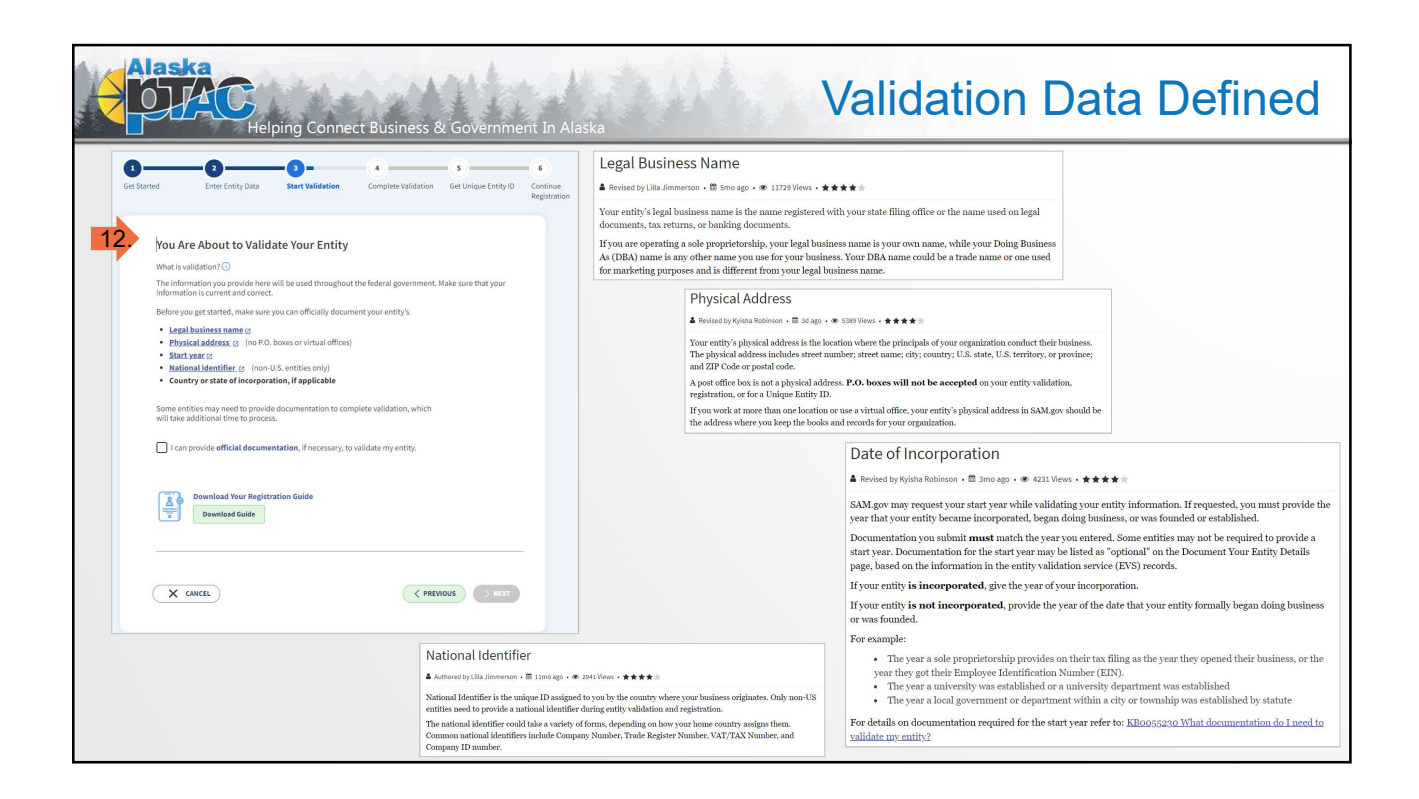

| Alaska<br>Helping Connect Business & Government In Alaska                                                                                                    | Entity Info Not Correct                                                                                                    |
|----------------------------------------------------------------------------------------------------|----------------------------------------------------------------------------------------------------|
| <section-header>         130       Accuracy Links of the level with the or not you clearly recognize an entity as yours:         100       Construction of the level and within the level and within the level and water on convext or unargulate within the level and water on convext or unargulate within the level and water of the level and water on convext or unargulate within the level and water on convext or unargulate within the level and water of the level and water of the level and level and level and water on convext or unargulate</section-header> | Subject Set of the setting you selected. Select only details you need to add or update. You will then   Set of the setting you selected. Select only details you need to add or update. You will then   I'm our setting of a limited partnership, LLC, or comporation, your legal business name is the   I'm our setting on you registreed with your state filing office.   I'm our setting on you registreed with your state filing office.   I'm our setting on you registreed with your state filing office.   I'm our setting on the commonly used other name, such as a franchise, licensee name, or acronym.   I'm our setting of the primary affice or other building where your entry is located. A past office how may proprioral address.   Our public address 1   I'm our setting of the primary affice or other building where your entry is located. A past office how may proprioral address.   Contry   I'm cert Address 1   I'm cert Address 2 (Optional)   I'm cert address 2 (Optional)   I'm cert address 2 (Optional) |

|                                                                                                    | Request Unique Entity ID                                                                                                    |
|----------------------------------------------------------------------------------------------------|----------------------------------------------------------------------------------------------------|
| Are All of Your Entity Details Correct?                                                                                                    | VALIDATED ENTITY                                                                                                    |
| LEGAL ENTITY YOU SELECTED MEDIA7                                                                                                    | MEDIA7<br>2214 CANIDY PLACE                                                                                                    |
| 2214 CANDY PLACE<br>APT1<br>AVERNORAE, AN 9508-3766                                                                                                    | лагіі<br>Алеснояасе, ак 19508-3766<br>(55),                                                                                                    |
| Vers, all details are correct Version Version | Index in public tearch<br>This means your registration status, legipl business name, physical address, and<br>other non-sensitive information can be displayed on SAM gor to any authenticated<br>user. (Byo either buplici display of your basic entity information poses as excuritly<br>threat or dranger to you arry any rangenization, you can vesticit the public levings of<br>your registration record in SAM gory of bedelexitign the threat business.<br>If you choose to resticit your information from public view, it will also not buy hilds<br>to other one hold extentions of the calcid governments who may with to do<br>business with you. Certain programs may require you to be included in public<br>search. Either you, your one sensitive with yinformation emails available to |
| 15 In this case, we don't have to                                                                                                    | Reform government users and is available through public data services. Learn more<br>about SMA gov public search.<br>Before requesting your Unique Entity (D), please certify under penalty of law that you are<br>authorized to conduct transactions for this entity to reduce the likelihood of unsuthorized<br>transactions. Then select <b>Receive Unique Entity (D</b> .                                                                                                    |
| complete the form to correct any<br>data so it skips to the next step                                                                                                    | I certify that I am authorized to conduct transactions on behalf of the entity. Receive Unique Entity ID                                                                                                    |

| Alaska<br>Helping Connect Business & Governme | ent In Alaska                   | No Matches Found                                                                                                    |
|-----------------------------------------------|---------------------------------|----------------------------------------------------------------------------------------------------|
| <form></form>                                 | <complex-block></complex-block> | Control of concords for an ant of for your entity.          Image: concord of concords for an ant of for your entity.         Image: concord of concords for an ant of for your entity.         Image: concord of concords for an ant of for your entity.         Image: concord of concords for an ant of for your entity.         Image: concord of concords for an ant of for your entity.         Image: concord of concords for antity.         Image: concord of concords for antity |

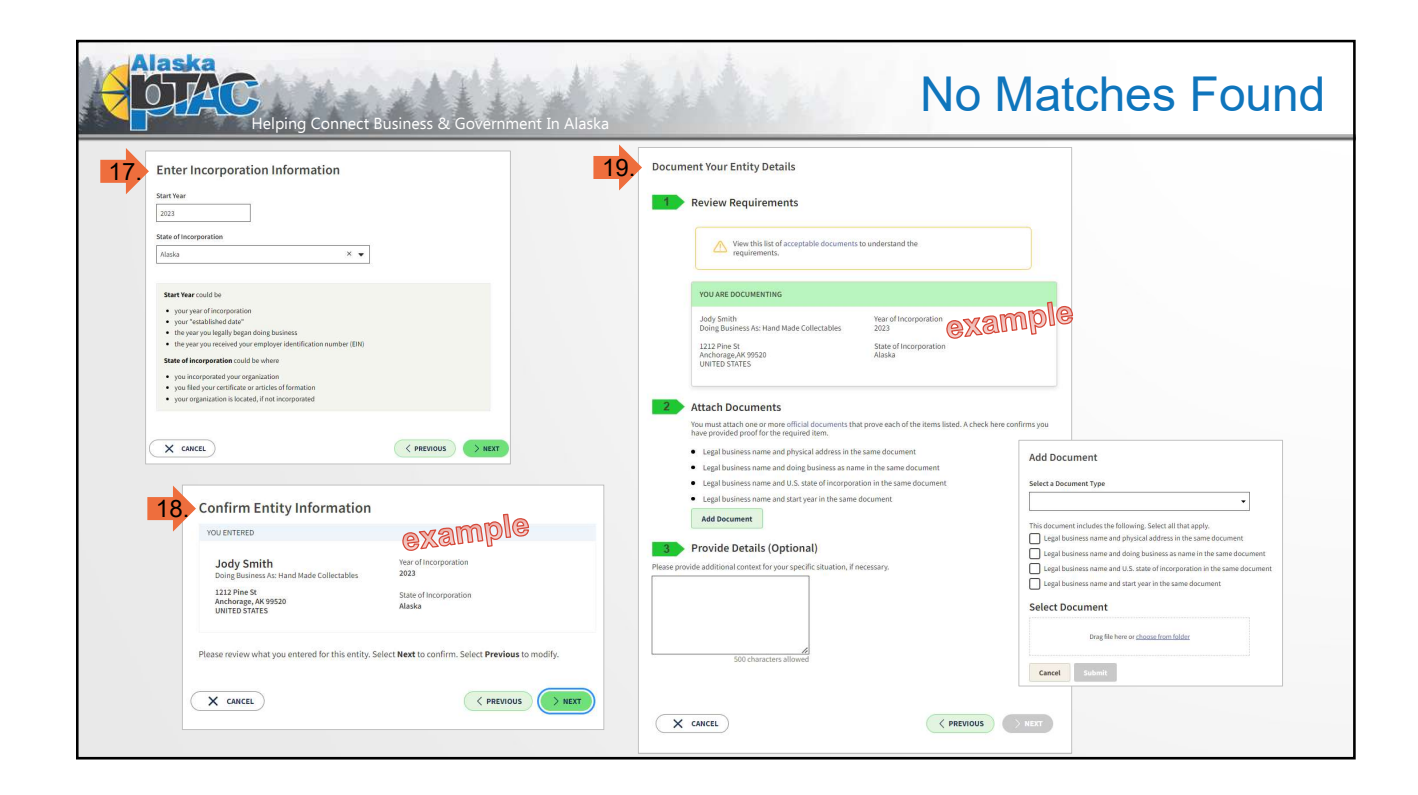

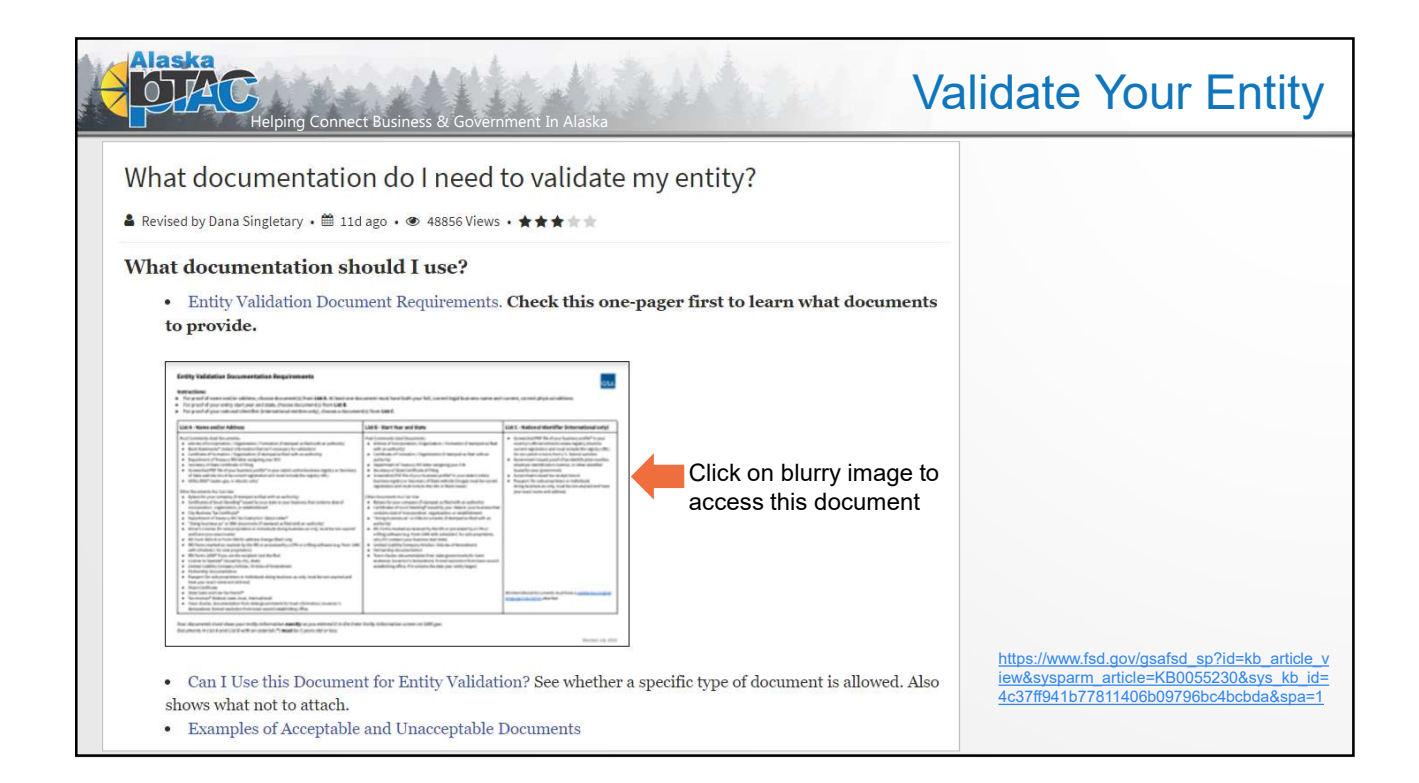

| Entity Validation Documentation Requirements Instructions: For proof of name and/or address, choose document(s) from List A At least one doc                                                                                                    | ument must have both your full, correct legal business name and                                                                                                    | GSA<br>current, correct physical address.                                                                                                    |
|----------------------------------------------------------------------------------------------------|----------------------------------------------------------------------------------------------------|----------------------------------------------------------------------------------------------------|
| For proof of your entity start year and state, choose document(s) from List B.     For proof of your national identifier (international entities only), choose a document List A - Name and/or Address                                                                                                    | t(s) from List C.                                                                                                    | List C - National Identifier (international only)                                                                                                    |
| Most Commonly Used Documents: Articles of Incorporation/(Tigranization/Formation (if stamped as filed with an authority) Bank Staments' Ireduct information that isn't necessary for validation) Bank Staments' Ireduct information that isn't necessary for validation Bank Staments' Ireduct information that isn't necessary for validation Bank Staments' Ireduct information that isn't necessary for validation Bank Staments' Ireduct information that isn't necessary for validation Begentment of Tressury IRE Itera asigning your EN Secretary of State Vertificate of Filing Screenhot/DPF file of your business profile' in your state's online business registry or Secretary of State Vertificate (must be current registration and must include the registry URL) Utility Bill' (water, gas, or electric only) Deter Documents' for Good Standing 'study by our state to your business that contains date of incorporation, organization, or establishment City Business are of DMA contempt of Status Letter* Department of Tressury IRE State Semptions Status Letter* Discretary Secretary of State Secretary of address change (Filed only) IRES form State 20 of form 9900 exprisions or individuals doing business as only, must be non-expired Different State Centrificate Department of Tressury IRES has Exemption Status Letter* Department of Tressury IRES are Deproteintons or Individuals doing business as only, must be non-expired Different's Letter's doing business as only, must be non-expired Different's Letter's doing business as only, must be non-expired Different's Letter's doing business as only, must be non-expired Different's Letter's doing business as only, must be non-expired Different's Letter's doing business as only, must be non-expired Different's Letter's doing business as only, must be non-expired Different's Letter's doing business as only, must be non-expired Different's Letter's doing business as only, must be non-expired Different's Letter's doing business as only, must be non-expired Different's Letter's doing business as only, mus | Most Commonity Used Documents:<br>A ricides of incorporation/Urganization/Formation (if stamped as filed<br>with an authority)<br>a suthority)<br>Department of Treasury (RS letter assigning your CIN<br>Screenshoft/DF life of your business profile" in your state's online<br>business registry or Screenshoft weakset URL)<br>Other Documents You Can Use:<br>Displays for your company (If stamped as filed with an authority)<br>Control Cocol and must include the weakset URL)<br>Other Documents You Can Use:<br>Displays for your company (If stamped as filed with an authority)<br>Certificate of Good Standing' issued by your state to your business that<br>contains date of incorporation, organization, or estabilishment<br>"Doing business as" or DBA document (If stamped as filed with an<br>authority)<br>Partnership documentation (If stamped as filed with an authority)<br>Partnership documentation (If stamped as filed with an authority)<br>Part | Screenshot/PDF file of your business profile <sup>®</sup> in your<br>contry's official online business registry (must be<br>current registration and must include the registry (UR),<br>Government-issued proof of tax identification number,<br>employer identification number, or other identifier<br>issued by your government.<br>Government-issued zar cereiz/return<br>Passport (for sole proprietors or individuals<br>doing Business-as only, must be non-expired and have<br>your exact name and address) |

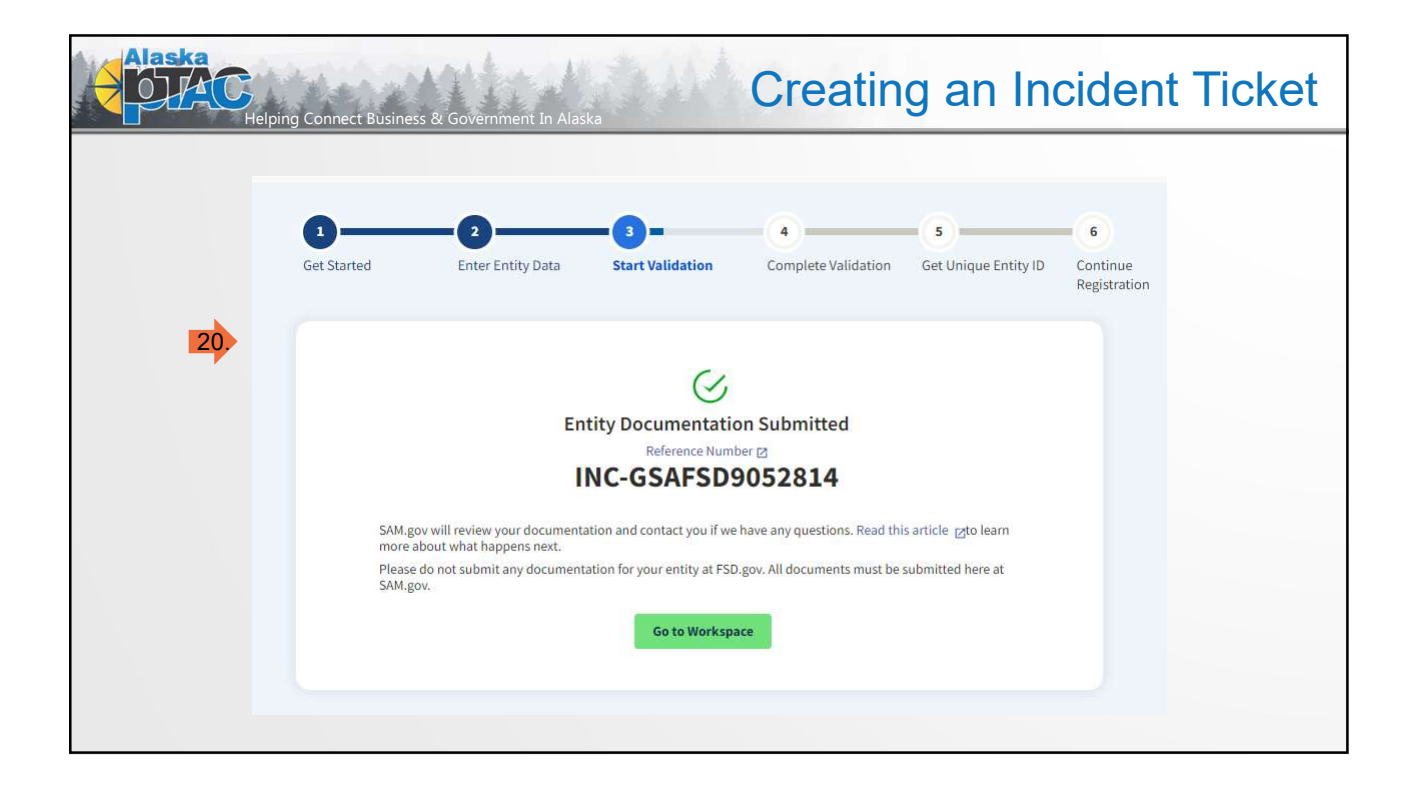

| SAM.GOV*                                   |          |                                    |                                                              |                              | space 🗃 Sign Out |
|--------------------------------------------|----------|------------------------------------|--------------------------------------------------------------|------------------------------|------------------|
| Home Search Data E                         | ank Data | Services Help                      |                                                              |                              | ?                |
| < Entity Workspace                         | Enter an | entity ID, name, or keyword        |                                                              | Get Started                  | Actions 🚺        |
| Show Workspace For<br>Non-Federal Entities | Θ        | <pre></pre>                        | ige<br>•                                                     | Sort by<br>Expiration Date A | Ascending 🔻      |
| Non-Federal Entities                       |          | Jody Smith 🔸 Pending ID Assignment |                                                              |                              |                  |
| Filter By                                  | Θ        | Unique Entity ID:<br>(blank)       | Doing Business As:<br>(blank)                                |                              |                  |
| Keyword                                    | ~        |                                    | Physical Address:<br>1212 Pine St<br>Anchorage, AK 99520 USA |                              |                  |
| Entity                                     | ~        |                                    |                                                              |                              |                  |
| Status                                     | ~        | Open Cases                         |                                                              |                              |                  |
| Expiration Date                            | ~        |                                    |                                                              |                              |                  |
| FSD Number                                 | ~        | - INC-GSAFSD9052814                |                                                              |                              |                  |
| Address Update                             | ~        |                                    |                                                              |                              |                  |

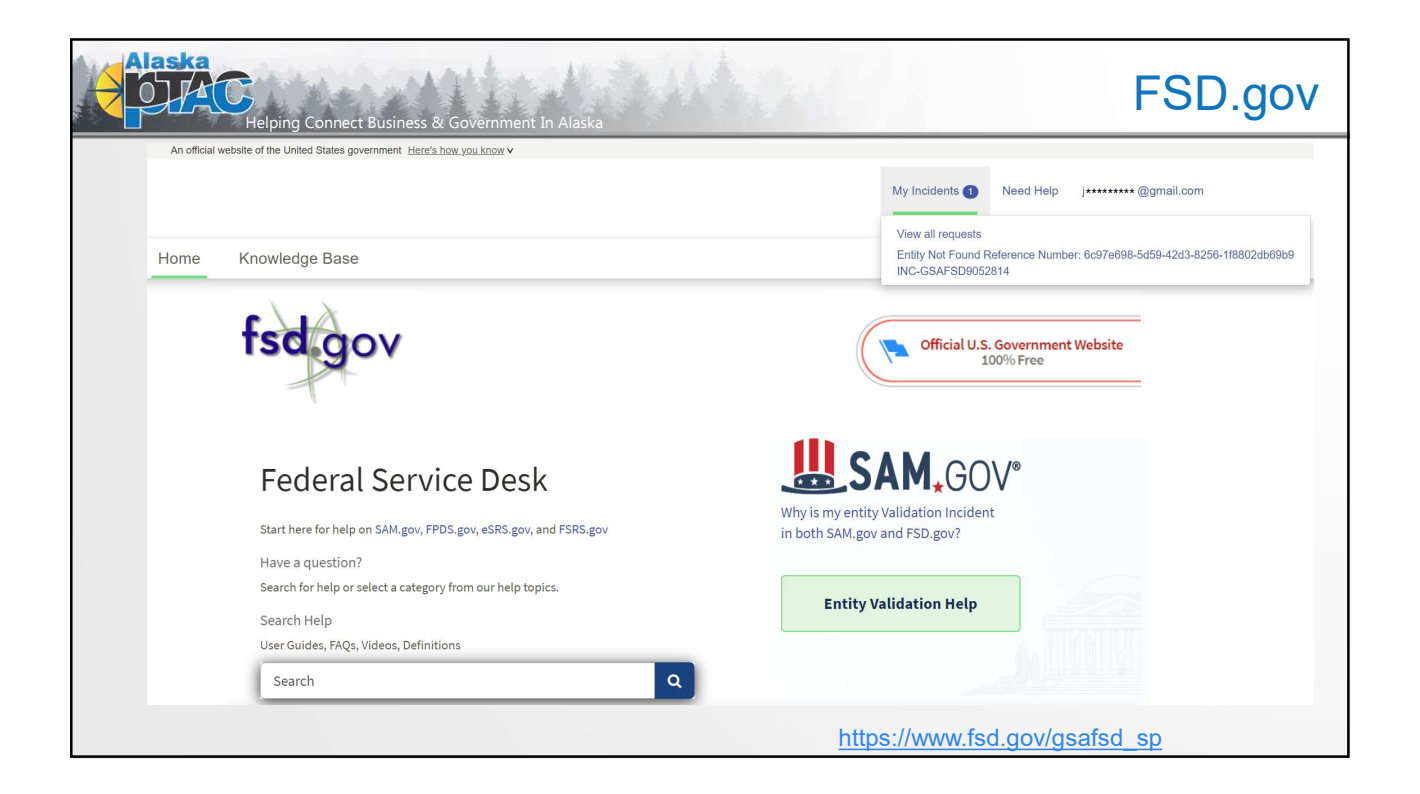

| Helping Connect Business & Government In Alaska               | 24Min                                                          |        |                                                                                                    | FSD.gov    |
|---------------------------------------------------------------|----------------------------------------------------------------|--------|----------------------------------------------------------------------------------------------------|------------|
| <b>fsd.gov</b><br>Home Knowledge Base                         |                                                                | My I   | ncidents 🕦 Need Help j+++++++ 🤇                                                                                                    | ⊉gmail.com |
| Home →INC-GSAFSD9052814                                       |                                                                | Search | ٩                                                                                                    |            |
| Entity Not Found Reference Number: 6c97e698-5d59-42d3-8250    | 6-1f8802db69b9                                                 | Ø      | Cancel                                                                                                    |            |
| Type your message here<br>Ohmago<br>API.pdf<br>3.5 KB<br>Stat | GSAFSD SAM API Incident<br>Osmage<br>INC-GSAFSD9052814 Created | Send   | Number     HC-<br>GSAFS09052814       State     New       Priority     3-Moderate       Created     8m ago       Updated     8m ago       Hours of Operation Monday - Friday 8<br>a.m. to 8 p.m. ET       Attachments       APL.pdf (3.5 KB)       Sm ago |            |

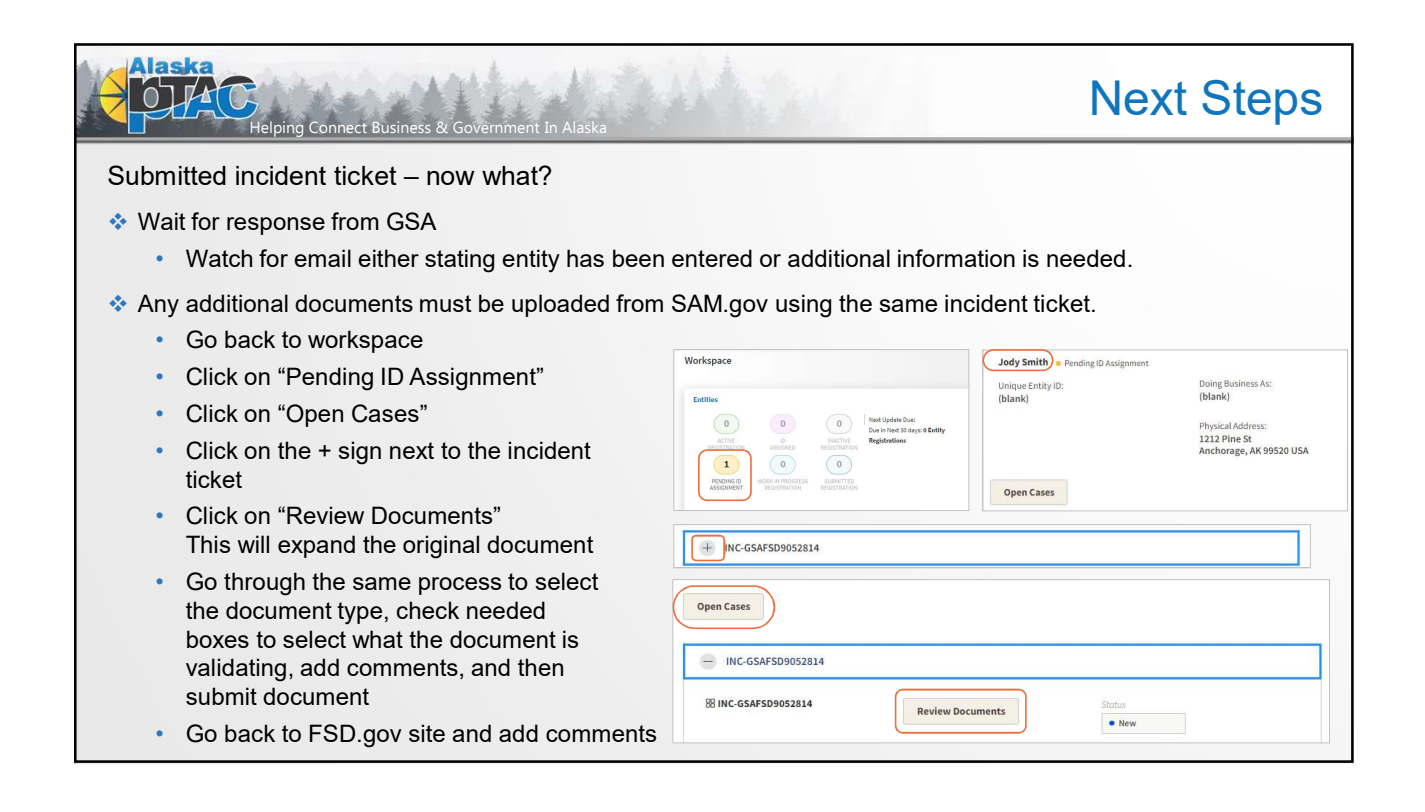

| Eleiping Connect Business & Government In Alaska                                                                                                    |                                                                                                    |                                                                                                    |  |
|----------------------------------------------------------------------------------------------------|----------------------------------------------------------------------------------------------------|----------------------------------------------------------------------------------------------------|--|
| <ul> <li>Submitted incident ticket – now what?</li> <li>Once you receive the email stating that the entity has been added (or information corrected) follow the directions to continue with the entity registration.</li> </ul> | <ol> <li>Sign in to SAM.gov.<br/>Select the "Workspace"<br/>link at the top of the<br/>screen.</li> <li>Select the "Entities" link<br/>at the top of the box.</li> <li>Find your entity in the<br/>View</li> </ol> | 1. Enter the name and<br>address above on the<br>"Enter Entity Information"<br>screen.<br>2. You'll see matching<br>information in a list.<br>3. Pick the match and<br>confirm the information is<br>correct.<br>4. Then you can request |  |
| If you follow the steps and are not able to complete the registration for reasons such as:                                                                                                    | list.<br>After the entity name,<br>there is a status. It will say<br>"Pending ID Assignment"                                                                                                    | your Unique Entity ID.<br>5. You will get your Unique<br>Entity ID.<br>6. Your entity is now                                                                                                    |  |
| <ul> <li>Entity is not available on selection list</li> <li>Entity is on selection list; however, the data is<br/>not showing corrections (wrong address, etc.)</li> </ul>                                                      | (A), "ID Assigned" (B), or<br>"Work in Progress<br>Registration" (C and D).                                                                                                    | validated. If you need to<br>apply for assistance or bid<br>on a contract, use the<br>"Continue Registration"<br>button.                                                                                                    |  |
| <ul> <li>Only part of the information has been<br/>corrected – for example legal name fixed but<br/>still has old address</li> </ul>                                                                                            | status, use the steps in A,<br>B, C, or D:<br>A. If your entity status is<br>"Pending ID Assignment "                                                                                                    | B. If your entity status is<br>"ID Assigned," find the<br>three vertical dots after<br>the entity's name. This                                                                                                    |  |
| <ul> <li>Are required to validate documents which<br/>creates a new incident ticket</li> </ul>                                                                                                    | select the "Get Started"<br>button. This will let you                                                                                                    | will open a menu.<br>1. Select "Validate Entity"<br>from the menu.<br>2. Enter the name and                                                                                                    |  |
| Then contact PTAC / APEX Accelerator for assistance.                                                                                                    | have to submit<br>documents again.                                                                                                    | 2. Enter the name and<br>address above on the<br>"Enter Entity Information"<br>screen.                                                                                                    |  |

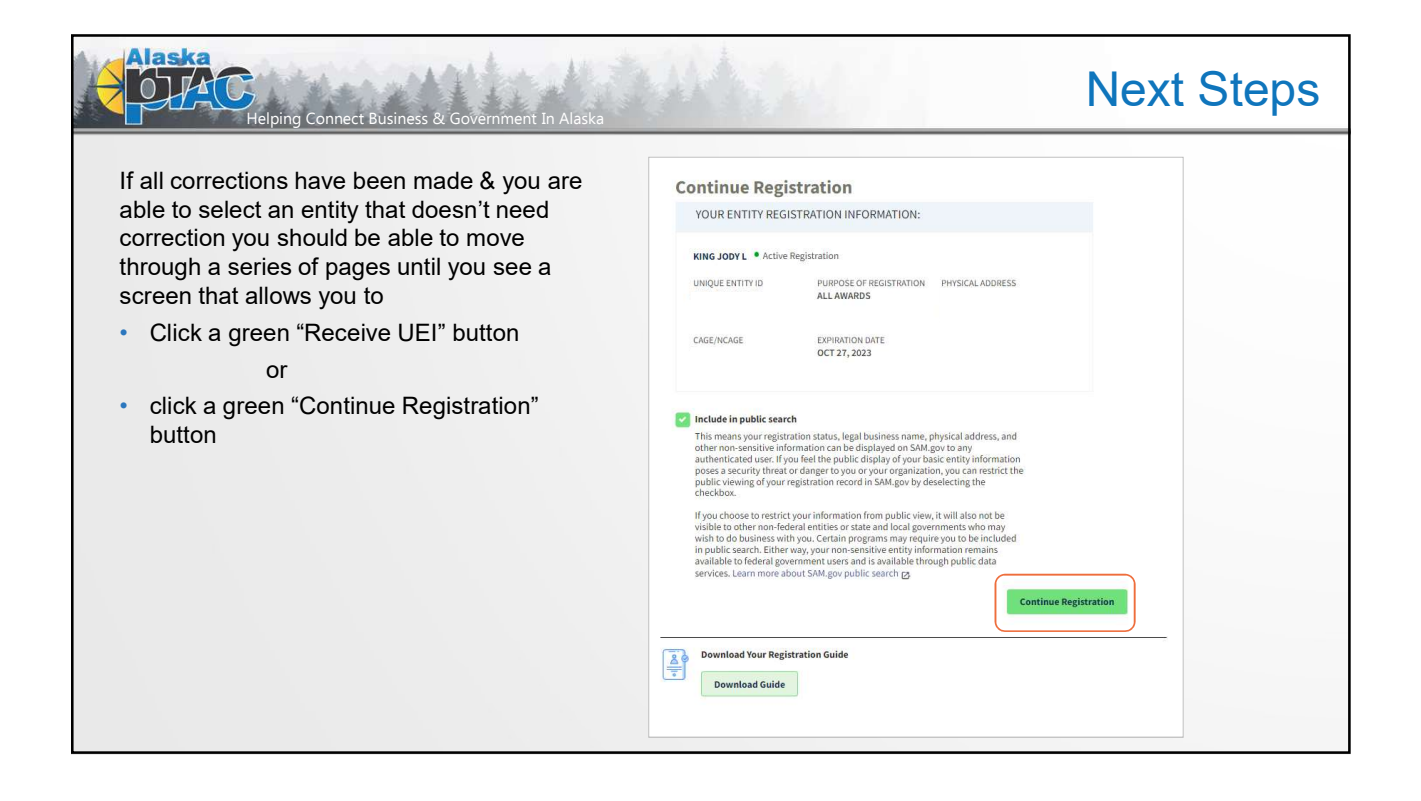

| Helping Connec                      | t Business & Government In | Alaska   | Registering Yo                               | our Enti |
|-------------------------------------|----------------------------|----------|----------------------------------------------|----------|
|                                     | Corre Data                 |          |                                              |          |
| Register Entity                     | Continue Update / Renewal  |          |                                              |          |
| Orre Data                           |                            |          |                                              |          |
| Continue Undate / Renewal           |                            |          |                                              |          |
| Business Information                |                            | Yo       | u have the following steps left to complete: |          |
| CAGE or NCAGE Code                  |                            |          |                                              |          |
| Ownership Details                   |                            |          |                                              |          |
| Predecessor Details                 |                            | <b>9</b> | Core Data                                    |          |
| General Information                 |                            | ····     |                                              |          |
| Financial Information               |                            |          |                                              |          |
| Executive Compensation<br>Questions |                            |          |                                              |          |
| Proceedings Questions               |                            |          | Assertions                                   |          |
| Review Core Data                    |                            |          |                                              |          |
| Assertions                          |                            |          |                                              |          |
| Representations and                 |                            |          | Representations and Certifications           |          |
| Certifications                      |                            |          |                                              |          |
| Points of Contact                   |                            |          |                                              |          |
| Small Business Certification        |                            | 2+       | Points of Contact                            |          |
| Submit Registration                 |                            |          |                                              |          |
|                                     |                            |          |                                              |          |
| Back to Workspace                   | Cancel                     |          | Continue                                     |          |
|                                     |                            |          |                                              |          |
|                                     |                            |          |                                              |          |

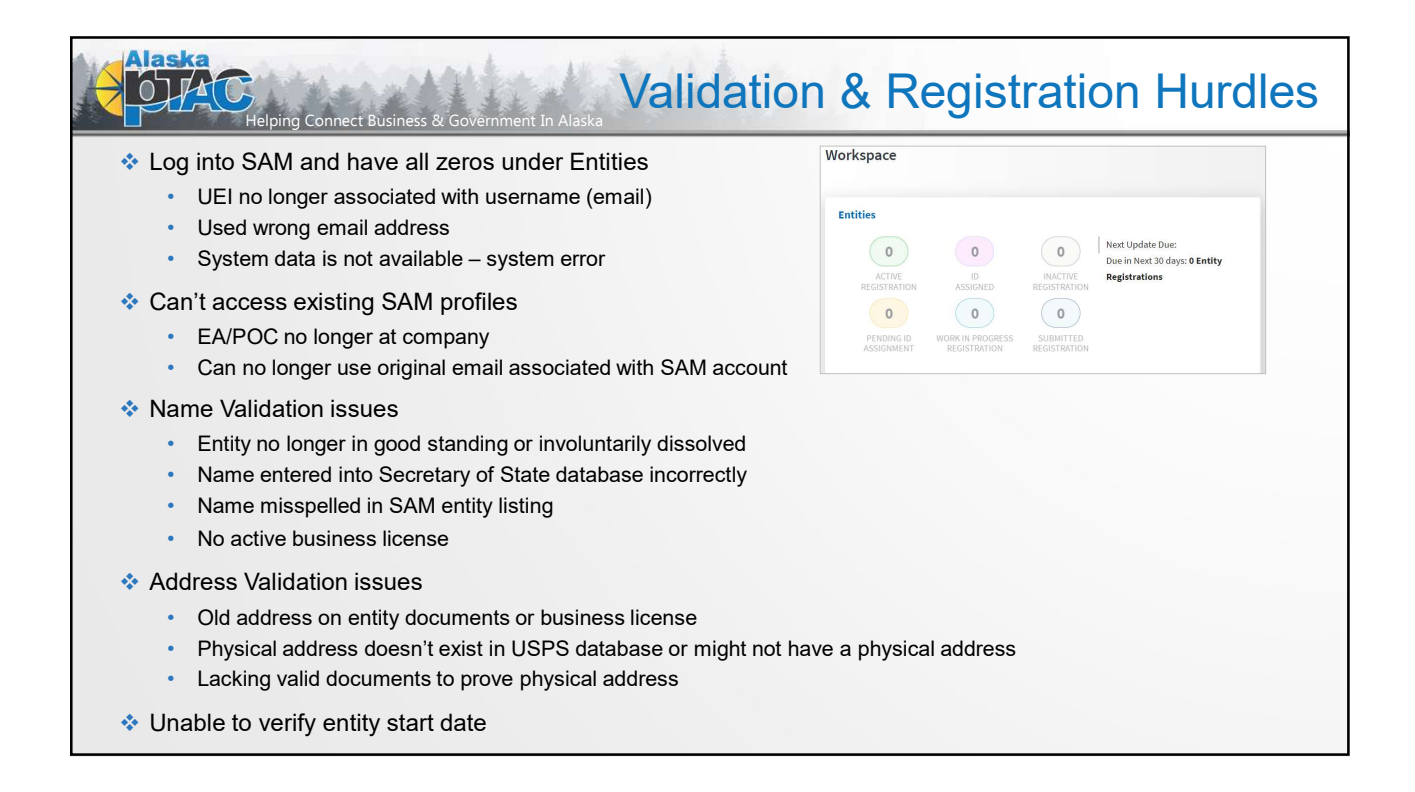

| Helping Connect Business & Government In Alaska   | <b>Questions?</b>                |                                   |  |  |
|---------------------------------------------------|----------------------------------|-----------------------------------|--|--|
| Alaska PTAC Staff Contact Information             |                                  |                                   |  |  |
| Anchorage: 1901 Bragaw Street, Suite 199 Phon     | e: 907-786-7258                  |                                   |  |  |
| Carolyn Pratt, Program Manager                    | capratt@alaska.edu               | 907-786-7259                      |  |  |
| Jody King, Contract Specialist II                 | jlking8@alaska.edu               | 907-786-7270                      |  |  |
| Craig von Holdt, Contract Specialist              | cavonholdt@alaska.edu            | 907-786-7281                      |  |  |
| Lynda Gregory, Program Specialist                 | Imgregory@alaska.edu             | 907-786-7258                      |  |  |
| Fairbanks: 3750 Bonita Street Phone: 907-45       | 6-7288                           |                                   |  |  |
| Pierre Thompson, Center Director/Contract Special | ist <u>pdthompson@alaska.edu</u> | (?)                               |  |  |
| Cassandra Sewell, Contract Specialist             | <u>clsewell@alaska.edu</u>       |                                   |  |  |
| Kristen Sullivan, Program Assistant               | khsullivan@alaska.edu            | Linked                            |  |  |
| General email: info@ptacalaska.org Website: https | ://alaskaptac.org                | How can the Alaska PTAC help you? |  |  |